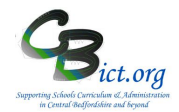

Please note: even if you are using a system other than Integris to record and/or submit your EYF data, you will still need to perform Stage 1. Data can be imported from any other compatible EYF Software into the NC Early Years F 2019 markbook and the subsequent analysis reports and reports for parents can be produced.

#### Note: These steps are to be undertaken by the Integris Administrator only.

Stage 1 steps cover the following:

- 1. Assign Reception Year pupils to the EYF Year 2019
- Give relevant users access to Integris Assessment
   Set up the NC Early Years F 2019 markbook copying the assessment plans for data entry
   Assign the NC Early Years F 2019 markbook to the relevant pupils/staff

#### 1. Assign Year Reception pupils to the EYF year for 2019 You MUST complete steps 1.1 – 1.5 below otherwise the EYF return for the LA will be invalid!

- Go to Administration > Speed Edit > under Area, select Current Key Stage > click Find and 1.1 select all your Year Reception pupils > ensure that all the pupils have a value of EYF (if not, edit them appropriately i.e. select EYF as new value; click Select ALL to select all the pupils; click Apply Changes; click Save).
- Now keep the Year R pupils as your 'browse set', change the Area option to Key Stage EYF 1.2 Year > ensure that all the pupils have a value of **2019** (this is the year for which you wish to report) and edit appropriately if required (i.e. select 2019 as new value; click Select ALL to select all the pupils; click Apply Changes; click Save).
- 1.3 Again, keeping the Year R pupils as your 'browse set', change the Area option to Key Stage EYF End of Statutory Assessment > ensure that all the pupils have a value of Yes > edit appropriately if required (i.e. check new value box; click Select ALL to select all the pupils; click Apply Changes; click Save).
- 1.4 Again, keeping the Year R pupils as your 'browse set', change the Area option to Key Stage **EYF Tests Taken at Another School** > ensure that all the pupils have a value of **No** > edit appropriately if required (i.e. leave new value box unchecked; click Select ALL to select all the pupils; click Apply Changes; click Save).
- 1.5 Click Cancel when you have completed the above changes to exit out of Speed Edit.

#### Give relevant users (teachers) access to Assessment 2. Note: if your Year R teacher(s) is already using Integris EYF Assessment, then this step will be unnecessary as you have already done this and you can proceed to step 3.

2.1 Firstly, check that your Year R class(es) has been linked to the Year R teacher(s). Go to General > Parameters > Class > View > edit the class as appropriate and use the magnifying glass to find the staff member.

Now check to see whether your Year R teacher(s) have access to Assessment (if any of them do not already have an Integris user account set up, you will need to create one for them first - Refer to the How to Create User Account for Teachers guide on the www.cbict.org.uk/Integris/Home/LiteBites web page):

- 2.2 Go to System Management > User Management > a list of all the user accounts created are displayed.
- 2.3 When you have found the user's entry, click on the name and check the **Roles Assigned** window at the bottom right of the screen. If Assessment has not already been added to the

### EYF Recording and Reporting in Integris Assessment Stage 1: Prepare the NC Early Years F 2019 Markbook

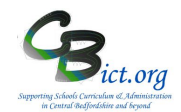

user role, click **Add Role(s) to User(s)** icon from the list of icons on the right of the screen. In the list of roles window, select **Assessment** and **Assessment\_Reports** and click Ok. It is also recommended to add the **STUDENT\_PROFILE** role **too**.

It is worth checking other user accounts too. For each teacher who has been given a user account to access Assessment or additional users (i.e. Headteacher, assessment co-ordinator or yourself) who need to be able to **view** the EYF 2019 markbook data, each teacher user account should have the following roles assigned: Assessment; Assessment Reports; TEACHER; Student Profile; Show My Locks

- 2.4 Click Close to exit
- 3. Set up the NC Early Years F 2019 markbook copying the assessment plans for data entry
- 3.1 Go to **Modules > Assessment > Assessment Planning** The Assessment Plans window will be displayed
- 3.2 Expand the Templates folder by clicking on the Plus Symbol next to Templates
- 3.3 Then click on the Plus symbol next to Key Stage
- 3.4 Then click on the Plus symbol next to 2019 so the list looks similar to the example below :

| ė <b>(</b> 20 | 19                             |
|---------------|--------------------------------|
| ··· ]=        | NC Early Years Foundation 2019 |
| l}=           | NO 16                          |

- 3.5 Click on the NC Early Years Foundation 2019 template name
- 3.6 Now click on **Copy** (top right of screen)

y (top right of screen)

The following Copy an Assessment Plan window appears

| ^ C\$  |
|--------|
| ~      |
| $\sim$ |
| ~      |
| 1      |

3.7 Click + next to **My Assessment Plans** to reveal your folder list and select a folder called **Early Years** and go to step 3.8.

If you do not have an *Early Years* folder already, then click on the folder *My Assessment Plans* to embolden it and then click on the **Create new folder** icon > enter **Early Years** as the **name** and click **OK**.

3.8 In the Save as box, the NC Early Years Foundation 2019 template name will now appear with 2 next to it (filename is too long!) - therefore <u>change the markbook name to the following:</u> NC Early Years F 2019

Move | Copy | Print Plan

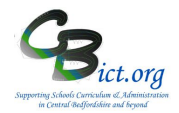

3.9 Click **OK** on that screen and you will see your selected markbook in the folder you created under **My Assessment Plans** screen like the example below:

| · · · · · · · · · · · · · · · · · · |
|-------------------------------------|
| Early Years                         |
| - I NC Early Years F 2016           |
| - 🗵 NC Early Years F 2017           |
| - 🗵 NC Early Years F 2018           |
| I NC Early Years F 2019             |
|                                     |

You can now follow with step 4 to complete this process.

#### 4. Assign the NC Early Years F 2019 markbook to the Year R pupils and relevant staff

If continuing immediately from step above, go straight to 4.2, otherwise start at 4.1.

- 4.1 Staying in **Assessment > Assessment Planning >** expand the **My Assessment Plans** folder by clicking on the Plus symbol and then expand the **Early Years** folder by clicking on the Plus symbol next to it. You should see the copied NC Early Years F 2019 markbook listed.
- 4.2 Highlight the NC Early Years F 2019 markbook to be assigned and click the Edit an Assessment Plan icon
- 4.3 On the *Edit Assessment Plan* screen, click on the Enrolled Groups tab

| Edit Assessment Plan - NC Early Years F 2016 | Preview   Print Plan |
|----------------------------------------------|----------------------|
| General Assessments Enrolled Groups          |                      |
| Group Name Year Sub-groups Markbook Users    | +                    |
|                                              | 1                    |
|                                              | <b>&amp;+</b>        |
|                                              | 20                   |
|                                              |                      |
|                                              |                      |

4.4 Click the **Add an Enrolled Group** icon + and you should see your classes with the teacher names linked to each class.

#### 4.5 **Select the appropriate option below:**

If you have more than one class in Year R, select the Year R class(es) that need to have EYF data entered - you can use CTRL & Click to select more than one class - and click Add for each one selected – then go to step 4.6

If you have a mixed year R/N class(es), then go straight to step 4.6 and assign year groups instead of classes so that Year N pupils will not appear in the markbook.

> If you have one class only in year R, go to step 4.6 to assign the year group only

4.6 Staying on the Enrol Groups screen, change the *Enrolled Group Type* field to **Year Group** and select **Year Reception** and click **Add.** Then click **Close**. *This is useful if a) you have mixed year classes so that only the Year R pupils will appear in the markbook and b) you have more than one Year R class so that a teacher can view a copy of the markbook with all of the Year R pupils listed as well as individual classes.* 

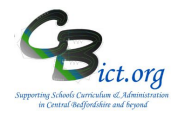

It may appear that nothing has happened but when you then click **Close** to leave the **Enrol Groups** screen, the class(es) and the year group which you have chosen will now be listed on the **Enrolled Groups** screen. It will look something like this:

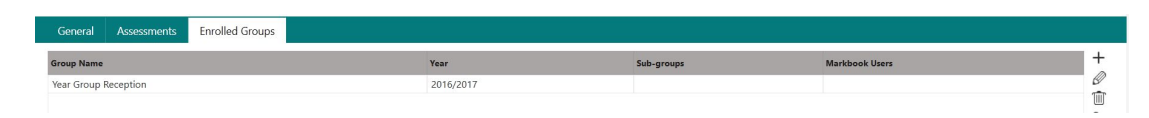

#### Check at this point:

for schools with non mixed year classes you should have 'copies' of the EYF markbook for each class (with the class teacher listed under Markbook user) and a Year R group markbook which will not have any markbook user listed as yet

for schools with mixed year classes you should have 'copies' of the EYF markbook for a Year R group which will not have any markbook user listed as yet

Now you need to assign additional users who need access to each Year R class markbook and/or to the complete Year R markbook.

4.7 Select a markbook from the list and click on the **Markbook Users** icon. (for example, a class teacher of a mixed year class will need access to the Year R markbook so that data can be entered for the relevant Year R pupils only in the class)

All the staff users to whom you have given Assessment as one of their roles will be listed.

- 4.8 Highlight all of the members of staff who will need access to the markbook selected hold down the Ctrl key to make multiple entries and then click OK. You must at this point include yourself as the administrator who will be creating the export file to send to the LA and also any senior management or other staff who may need to view the EYF assessment data.
- 4.9 Then click **Save** when you have finished.

4.10 As a final check, it is a good idea to see how the markbooks will appear for data entry. Go to Modules > Assessment and Markbook > click the plus symbol next to My Markbooks > you should now see copies of NC Early Years F 2019 markbook(s) listed for each class and a copy for

*the year group* > select a markbook from the list and click on **Open a markbook** icon view it.

Each user you have assigned to each markbook in step 4.7 above will be able to view these markbooks in the same way when they login.

Please check overleaf about how the Administrator needs to deal with pupils leaving/starting before/after **Friday 24<sup>th</sup> May 2019** (last Friday before half-term).

to

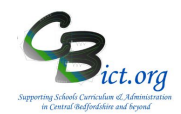

#### Dealing with pupils that have left:

[See page 7 for details on dealing with leavers and new starters]

1 ➤ Pupils **that have left the school** and moved into the Former Roll <u>after the NC Early Years F 2019</u> <u>markbook was assigned to pupils</u> (step 4 above) will appear in red in the markbook.

> Retain these pupils in the markbook if they left <u>on or before</u> 24<sup>th</sup> May – in this case, their data is to be submitted by your school – simply enter the data for them in the normal way.

If they left the school after 24<sup>th</sup> May 2019, they need to be deleted from the markbook - simply left click the pupil name and then in the pop-up window, click on *Remove student from markbook* and click Save. <u>Note: this needs to be done by each user in their own copy of their markbooks</u>

**2** > Pupils that have left the school <u>on or before</u>  $24^{th}$  May and have been moved to the Former Roll <u>before</u> the NC Early Years F 2019 markbook is assigned to pupils in step 4 above will <u>not</u> automatically appear in the NC Early Years F 2019 markbook.

In these cases, the easiest method is to enter their EYF data directly into the pupil's record by doing the following:

Go to General > Student Details > click on Key Stage tab > click Edit > ensure you are looking at the EYFS screen > enter 2019 into the Year of Assessment box > click the tick box for End of statutory assessment > enter the data into each of the results boxes > finally click Save. \*\*\* When you reach Stage 3 - Create EYF Return, you will be reminded about any former pupils that need to be included in the process for making the return.

The NC Early Years F 2019 markbook is now ready for use.

Please follow the next stage as appropriate for your school:

- If you are NOT using the Integris EYF markbooks and wish to enter EY data directly into Integris to make the EYF return, follow Stage 2A – Part 1: Enter EYF data into NC Early Years F 2019 markbook
- If you are using the Integris EY Prime & Specific Tracking markbooks, please follow Stage 2B – Enter EYF data into EYF\_YR Prime & Specific markbooks
- If you have recorded your EYF data for the return in another software and wish to import it into Integris, follow Stage 2A – Part 2: Import EYF data into Integris.

#### Trouble-shooting

A general note about markbooks: the Integris Administrator can re-assign or remove users to any markbook at any time. They can also delete markbooks if copies have been created in error. If a teacher deletes a markbook in error, the Integris Administrator can re-assign the users to the markbook (repeat steps 4.1 - 4.3 & 4.7 - 4.9). All the previously <u>saved</u> data will re-appear.

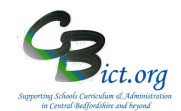

#### How to deal with leavers/starters

The information below is also included in Stage 2 notes for teachers so that they know what data should be entered for leavers/starters. <u>Please note that you need to be aware of any pupils that should not be included in your return when you make the return in Stage 3.</u>

#### Q & A about Year R pupils who have left your school

Q: What do you do with pupils that have **left** your school **after Friday 24<sup>th</sup> May 2019** (i.e. effectively, up to half-term)?

A: If you are the last school the pupil attends before the half term week your school is responsible for reporting EYF data. <u>Therefore, you must ensure these pupils have EYF data</u> entered for all required columns. These pupils must be included in your return to the LA.

Q: What do you do with pupils that <u>have left</u> your school <u>and started</u> at their new school <u>on or before</u> **Friday 24<sup>th</sup> May 2019** (i.e. effectively before half term)?

A: The new school is responsible for reporting EYF data so your school does not need to enter this EYF data for these pupils – they can remain on the markbook with blank data boxes. <u>At the point later in the process when the administrator creates the return for the LA, they can be excluded from the return</u>. Of course, your school is still required to send a CTF to the new school.

Q: What do you do with pupils that have <u>left</u> your school <u>before</u> Friday 24<sup>th</sup> May 2019 and <u>have NOT</u> <u>started</u> at their new school until AFTER half term?

A: As your school is the last school the pupil attended before the half term your school is responsible for reporting EYF data. <u>Therefore, you must ensure these pupils have EYF data</u> entered for all required columns. These pupils must be included in your return to the LA.

#### Q & A about Year R pupils who have recently started your school

Q: What do you do with pupils who have started your school on or before Friday 24<sup>th</sup> May 2019?

A: Your school is responsible for reporting EYF data. Therefore, you must ensure these pupils have EYF data entered for all required columns. *See Bullet 2 on page 6.* 

Q: What do you do with pupils who have started your school after Friday 24th May 2019?

A: You do **<u>not</u>** need to enter any EYF data for these pupils – they can remain on the markbook with blank data boxes. The previous school the pupil attended prior to summer half-term will be responsible for returning EYF data. At the point later in the process when the administrator creates the return for the LA, they will be excluded from the return.

#### FOR SCHOOLS USING THE INTEGRIS EYF PRIME & SPECIFIC MARKBOOKS

#### To be undertaken by the Year R teacher(s)

If you are using the EYF YR Specific and EYF YR Prime markbooks for EY tracking, you can also enter end of YR data (i.e. 1,2 & 3) <u>directly into these markbooks</u> to help simplify the data entry process.

#### Stage 2B covers the following:

- 1. Explanation of the **EoYR Return units** and columns in the EYF YR Specific and Prime markbooks and how to enter the required EYF data for the statutory return
- 2. Check pupil list to ensure leavers/starters are dealt with appropriately

#### 1. Explanation of the EoYR Return units and columns and Data Entry

These units have been added to the EYF YR Specific and Prime markbooks to aid data entry, and by keeping current year tracking data together with end of year reported data, judgements can be entered and checked more thoroughly.

1.1 Log in to Integris and from your Teacher's desktop, click **Assessment Markbook** from the **Quick** Links window.

On the *Markbook Browser* screen, click on the + next to the **My Markbooks** folder to open that folder. This will give you the list of the markbooks available to you.

1.2 Select any of the following markbooks that you are using to record your Sum1 half-termly or end of

year  ${\it assessments}$  for your class or year group and then click the Open a Markbook | icon to open it:

We recommend: EYF YR Specific Termly Progress EYF YR Specific Prog\_Area OR EYF YR Prime Termly Progress EYF YR Prime Prog\_Area

Each of these markbooks will contain '**EoYR Return'** units to enable you to complete the columns (where data is 1,2, 3) for your statutory return.

**Note!** You only have to complete ONE Set of the EoYR Return units in any one Specific or Prime markbook from the list above as the data will copy across automatically to the other markbooks!

The only data entry columns in these units are those necessary for completion for the EYF data return 2019 are those that expect a 1,2 or 3 to be entered!. (see overleaf).

In each of the recommended markbooks, e.g. EYF YR Specific markbook, you will see additional units labelled EoYR <> Return which have been added after each respective Summer unit.

If you complete the Sum1 TA columns or you complete the end of year YR TA columns as normal, the respective BAND data columns will automatically populate within the EoYR Return unit (see *example below*).

EYF

### EYF Recording and Reporting in Integris Assessment Stage 2B - Enter EYF data 2019 directly into EYF Specific & Prime Markbooks

| - E               | OYR I           | T Ret   | turn              |                 |         |  |
|-------------------|-----------------|---------|-------------------|-----------------|---------|--|
| YR Read Sum1 Band | YR Read TA Band | Reading | YR Writ Sum1 Band | YR Writ TA Band | Writing |  |
|                   | ELGb            | 2       |                   | ELGa            | 3       |  |
|                   | ELGc            | 1       |                   | ELGb            | 2       |  |
|                   |                 |         |                   |                 |         |  |
|                   | ELGb            | 2       |                   | ELGc            | 1       |  |
|                   | ELGb<br>ELGc    | 2<br>1  |                   | ELGc<br>ELGc    | 1       |  |

The Sum1 and TA Band columns are copies of the normal BAND columns that appear in the markbook - as you enter the TA data, the BAND data columns will appear in this unit automatically. This is the EoYR LT (Literacy) Return unit: Enter the 1,2, 3 or A data into the empty Reading and Writing columns as per this example.

Note: the data is for illustrative purposes only!

The EYF YR Prime Markbook also contains additional EoYR Return units.

The following markbooks work in the same way:

If you opt to use the **EYF YR Prime & Specific Termly Progress** markbooks – the **EoYR EYFS Return** unit appears at the end of the markbook as follows:

| Apply Filter 🔻   | +       | +       | +       | +       | 6       | 7            | - E                | oyr     | EYFS            | Retu              | m       | )               |                  |         | 1              |                   |               |                | 1                 |        |                |                   |       |                 |                   | -          |                |                   |              | ŕ              |                   |             |  |
|------------------|---------|---------|---------|---------|---------|--------------|--------------------|---------|-----------------|-------------------|---------|-----------------|------------------|---------|----------------|-------------------|---------------|----------------|-------------------|--------|----------------|-------------------|-------|-----------------|-------------------|------------|----------------|-------------------|--------------|----------------|-------------------|-------------|--|
| Show v           | aseline | utumn 2 | pring 1 | pring 2 | ummer 1 | nd of Year R | YR Read Sum 1 Band | Reading | YR Read TA Band | YR Writ Sum1 Band | Writing | YR Writ TA Band | YR Num Sum1 Band | Numbers | YR Num TA Band | YR SSM Sum 1 Band | ShpSpcMeasure | YR SSM TA Band | YR PAC Sum 1 Band | People | YR PAC TA Band | YR Wrld Sum1 Band | World | YR Wrld TA Band | YR TEC Sum 1 Band | Technology | YR TEC TA Band | YR EMM Sum 1 Band | ExplMediaMat | YR EMM TA Band | YR IMG Sum 1 Band | Imaginative |  |
| Begg, Jaime-Lea  |         |         |         |         |         |              |                    | 2       | ELGB            |                   | 3       | ELGa            |                  |         |                |                   |               | 1              |                   |        |                | 1                 |       |                 |                   | 1          |                |                   |              | 1              |                   |             |  |
| Belsey, Sarela   |         |         |         |         |         |              |                    | 1       | ELGc            | 1                 | 2       | ELGE            |                  |         |                |                   |               |                |                   |        |                |                   |       |                 |                   |            |                |                   |              |                |                   |             |  |
| Button, Zoe      |         |         |         |         |         |              |                    | 2       | ELGB            |                   | 1       | ELGo            |                  |         |                |                   |               |                |                   |        |                |                   |       |                 |                   |            |                |                   |              |                |                   |             |  |
| aisley, Grace    |         |         |         |         |         | 1            |                    | 1       | ELGo            |                   | 1       | ELGo            |                  |         |                |                   |               |                |                   |        |                |                   |       |                 |                   |            |                |                   |              |                |                   |             |  |
| larverson, Cian  |         |         |         |         | ~       | /            |                    | 1       | 40-60           |                   | 2       | ELGE            |                  |         |                |                   |               |                |                   |        |                |                   |       |                 |                   |            |                |                   |              |                |                   |             |  |
| facdonald, Lucy  |         |         |         |         |         |              |                    | 2       | ELGb            |                   | 1       | ELGo            |                  |         |                |                   |               |                |                   |        |                |                   |       |                 |                   |            |                |                   |              |                |                   |             |  |
| Aartin, Harriet  |         |         |         |         |         |              |                    | 1       | ELGc            |                   | 3       | ELGa            |                  |         |                |                   |               |                |                   |        |                |                   |       |                 |                   |            |                |                   |              |                |                   |             |  |
| Aawditt, Jessica |         |         |         |         |         |              |                    | 3       | ELGa            |                   | 2       | ELGE            |                  |         |                |                   |               |                |                   |        |                |                   |       |                 |                   |            |                |                   |              |                |                   |             |  |
| Jonaghan, Rorke  |         |         |         |         |         |              |                    | 2       | FLGh            |                   | 1       | FLGe            |                  |         |                |                   |               |                |                   |        |                |                   |       |                 |                   |            |                |                   |              |                |                   |             |  |

If you opt to use the **EYF YR Specific & Prime Prog\_Area** markbooks, the EoYR Return units are arranged as below at the end of the markbooks:

| tool. The       |   | ÷     | ÷     | +    | +         | +           | +       | +        | +         | +             |             | EoYR    | Re           | ÷             | +            | +            | +             | +            | +             | ÷           | +            |
|-----------------|---|-------|-------|------|-----------|-------------|---------|----------|-----------|---------------|-------------|---------|--------------|---------------|--------------|--------------|---------------|--------------|---------------|-------------|--------------|
| Apply Filter    |   | Re    | ×     | N    | h         | Pe          | Th      | Te       | ĉ         | Be            |             |         |              | Ē             | E            | Ē            |               | Б            | m             | Eo          | Eo           |
| Show            | • | ading | iting | mber | ape Space | ople Commun | e World | chnology | ing Media | ing Imaginati | YR Read Sun | Reading | YR Read TA E | YR Writ Retui | YR Num Retui | YR SSM Retur | YR PAC Return | YR Wrld Retu | YR TEC Return | YR EMM Retu | YR IMG Retur |
| Name            |   |       |       |      |           | ities       |         |          |           | ve            | 1 Band      |         | Band         | i i           | ä            | 2            | -             | 3            | -             | 3           |              |
| Coppard, Ciaran |   |       |       |      |           |             |         |          |           |               |             | 2       | 40-60-       |               |              |              |               |              |               |             |              |
| Evetts, Kieran  |   |       |       |      |           |             |         |          |           |               |             |         |              |               |              |              |               |              |               |             |              |
| awrence Ambe    | r |       |       |      |           |             |         |          |           |               |             |         | 12           |               |              |              |               |              |               |             |              |

Markbook - EYF YR Specific Prog\_Area - Class 2A (2015/2016)

See Appendix 1 for further detail on data entry values

#### 2. Check pupil list to ensure leavers/starters are dealt with appropriately

The pupil names should reflect the YR pupils in your class or year group as appropriate (i.e. new pupils that have started should also be listed).

### EYF Recording and Reporting in Integris Assessment Stage 2B - Enter EYF data 2019 directly into EYF Specific & Prime Markbooks

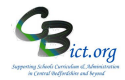

The EYFS Assessment and Reporting Arrangements (ARA) 2019 (p.13) state:

"If a child transfers schools before the summer half term holiday, the new school or provider must report the child's EYFS profile data to the LA. If a child transfers schools during the second half of the summer term, the previous school must report the profile data to the LA"

See overleaf for more detail.

If the pupil list is incorrect, please refer to your Admin staff as they administer the current roll and will amend it if necessary for you.

# 3. When you have completed the data entry for all the required columns for your class/year group, please inform your administrator.

Your administrator will then need to follow Stage 3 – Check & Create EYF Return.

#### Q & A about Year R pupils who have left your school

Q: What do you do with pupils that have **left** your school **after Friday 24<sup>th</sup> May 2019** (i.e. effectively, up to half-term)?

A: If you are the last school the pupil attends before the half term week your school is responsible for reporting EYF data. <u>Therefore, you must ensure these pupils have EYF data entered for all required</u> <u>columns. These pupils must be included in your return to the LA.</u>

Q: What do you do with pupils that <u>have left</u> your school <u>and started</u> at their new school <u>on or before</u> Friday 24<sup>th</sup> May 2019 (i.e. effectively before half term)?

A: The new school is responsible for reporting EYF data so your school does not need to enter this EYF data for these pupils – they can remain on the markbook with blank data boxes. <u>At the point</u> <u>later in the process when the administrator creates the return for the LA, they can be excluded from</u> <u>the return</u>. Of course, your school is still required to send a CTF to the new school.

Q: What do you do with pupils that have <u>left</u> your school <u>before</u> Friday 24<sup>th</sup> May 2019 and <u>have NOT started</u> at their new school until AFTER half term?

A: As your school is the last school the pupil attended before the half term your school is responsible for reporting EYF data. <u>Therefore, you must ensure these pupils have EYF data entered for all required columns</u>. These pupils must be included in your return to the LA.

#### Q & A about Year R pupils who have recently started your school

Q: What do you do with pupils who have **started** your school **<u>on or before</u> Friday 24<sup>th</sup> May 2019**?

A: Your school is responsible for reporting EYF data. Therefore, you must ensure these pupils have EYF data entered for all required columns. *See point 2 on page 3.* 

Q: What do you do with pupils who have started your school after Friday 24<sup>th</sup> May 2019?

A: You do **<u>not</u>** need to enter any EYF data for these pupils – they can remain on the markbook with blank data boxes. The previous school the pupil attended prior to summer half-term will be responsible for returning EYF data. <u>At the point later in the process when the administrator creates</u> the return for the LA, they will be excluded from the return.

### EYF Recording and Reporting in Integris Assessment Stage 2B - Enter EYF data 2019 directly into EYF Specific & Prime Markbooks

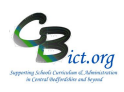

#### Appendix 1

Early learning goal (ELG)

A collection of statements which sets out the expected level of attainment at the end of the EYFS. There are 17 ELGs drawn from seven areas of learning.

| Area of Learning               | Early Learning Goal                        | Valid Results |
|--------------------------------|--------------------------------------------|---------------|
|                                | Listening and attention                    | 1,2,3,A       |
| Communication and language     | Understanding                              | 1,2,3,A       |
|                                | Speaking                                   | 1,2,3,A       |
| Phone in the second            | Moving and handling                        | 1,2,3,A       |
| Physical development           | Health and self-care                       | 1,2,3,A       |
|                                | Self-confidence and self-awareness         | 1,2,3,A       |
| Personal, social and emotional | Managing feelings and behaviour            | 1,2,3,A       |
| development                    | Making relationships                       | 1,2,3,A       |
| 114                            | Reading                                    | 1,2,3,A       |
| Literacy                       | Writing                                    | 1,2,3,A       |
| Mathematics                    | Numbers                                    | 1,2,3,A       |
| Mathematics                    | Shape, space and measures                  | 1,2,3,A       |
|                                | People and communities                     | 1,2,3,A       |
| Understanding the world        | The world                                  | 1,2,3,A       |
|                                | Technology                                 | 1,2,3,A       |
| Expressive arts and design     | Exploring and using media and<br>materials | 1,2,3,A       |
|                                | Being imaginative                          | 1,2,3,A       |

#### Characteristics of effective learning

The three characteristics of effective learning comprise:

- playing and exploring
- active learning
- creating and thinking critically.

The characteristics describe the different ways children learn rather than what they learn.

#### **Result Definitions**

| Assessment rating | Valid Results                                                                                                    |
|-------------------|----------------------------------------------------------------------------------------------------|
| 1                 | Indicates a child who is at the emerging level at the end<br>of the EYFS                                                                                                    |
| 2                 | Indicates a child who is at the expected level at the end<br>of the EYFS.                                                                                                    |
| 3                 | Indicates a child who is at the exceeding level at the end<br>of the EYFS.                                                                                                    |
| A                 | Indicates a child who has not been assessed due to long<br>periods of absence, for instance a prolonged illness,<br>and arrives too late in the summer term for teacher<br>assessment to be carried out, or for an exemption. |

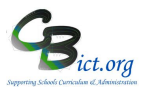

#### FOR SCHOOLS USING THE Integris EYF PRIME & SPECIFIC MARKBOOKS

#### Note: These steps are to be undertaken by the Integris Administrator only.

**Stage 2C** steps cover the following:

- 1. Set up the EYF Export for EoYR markbook
- 2. Export EYF 2019 return data
- 3. Import EYF 2019 data into the NC Early Years F 2019 markbook
- 4. Enter Learning Characteristics data if required

#### 1. Set up the EYF Export for EoYR markbook

#### 1.1 Go to Modules > Assessment > Assessment Planning

The Assessment Plans window will be displayed

Before proceeding with the steps below, first check to see whether you already have a copy of the EYF Export for EoYR markbook – click on + next to *My Assessment Plans* – click + next to *EYF from 2014* - do you have an *EYF Export* folder listed?

- > If yes, click + next to EYF Export and you should see the "EYF Export for EoYR' markbook listed
- go direct to step 1.10
- > If no, continue with step 1.2.
- 1.2 Go to Modules > Assessment > Assessment Planning to close the folders
- 1.3 Expand the Templates folder by clicking on the Plus Symbol next to Templates
- 1.4 Then click on the Plus symbol next to LA Templates
- 1.5 Then click on the Plus symbol next to EYF from 2014
- 1.6 Then click on + next to EYF Export

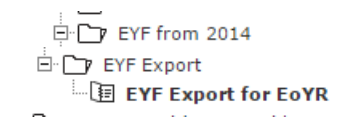

- 1.7 Click on the EYF Export for EoYR template name
- 1.8 Now click on **Deploy** (top right of screen)
- 1.9 Click No to the next prompt
- 1.10 Ensure that the EYF Export for EoYR markbook is selected
- 1.11 Click the **Edit** an Assessment Plan icon
- 1.12 On the Edit Assessment Plan screen, click on the Enrolled Groups tab
- 1.13 Click the Add an Enrolled Group icon + and you should see your classes with the teacher names linked to each class.
- 1.14 Change the *Enrolled Group Type* field to **Year Group** and select **Year Reception** and click **Add**. Then click **Close**.

You should now see a Year Group Reception for 2018/2019 added to the list.

### EYF Recording and Reporting in Integris Assessment Stage 2C: Export & Import EYF data into NC Early Years F 2019 Markbook

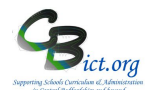

- 1.15 Select Year Group reception from the list and click on the Add Markbook Users 424 icon.
- 1.16 Select yourself as the administrator who will be creating the export file to send to the LA and also any senior management who need to check/approve the EYF assessment data.
- 1.17 Then click **Save** when you have finished.
- 1.18 Now go to Assessment > Markbook > click the plus symbol next to My Markbooks > select the

EYF Export for EoYR markbook and click on Open a markbook icon to view it.

Markbook - EYF Export for EoYR - Class 2A (2018/2019)

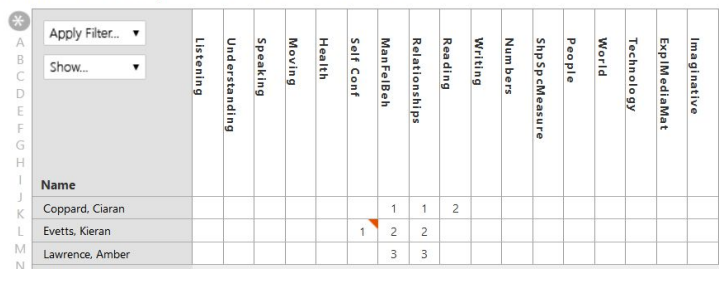

#### DO ALL PUPILS HAVE DATA RECORDED IN ALL COLUMNS?

The data for these columns have been drawn from the normal EYF YR Prime and YR Specific markbooks that your teachers regularly use. If any data is missing, then the EY teacher needs to enter the missing data into their normal EYF Specific and Prime markbooks (*refer to Stage 2B instructions*). If the data is entered and saved there, it will automatically appear in this markbook.

The data must be checked and approved by the Head Teacher before you proceed.

When this is completed, you are ready to proceed with step 2 below to EXPORT the EYF data out of this markbook and import into the NC Early Years F 2019 markbook ready for submission to the LA.

#### 2. Export EYF 2019 return data

2.1 Whilst the **EYF Export for EoYR** markbook is open, go to the Tools menu and select **Export Assessment data** 

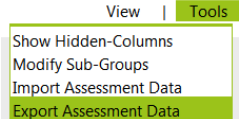

- 2.2 Click **Next** at the pop-up window
- 2.3 Click **Next** again
- 2.4 Click **Export**
- 2.5 Select to **Open** file

The file will look like this:

| А       | В         | С          | D         | E         | F        | G      | Н      |          | J          | K          | L       | М       |
|---------|-----------|------------|-----------|-----------|----------|--------|--------|----------|------------|------------|---------|---------|
| Surname | Known Na  | Student UF | Listening | Understan | Speaking | Moving | Health | Self Con | f ManFelBe | Relationsh | Reading | Writing |
| Begg    | Jaime-Lea | D8232117   | 09053     | 2         | 2        | 2      |        | 2        | 2 2        | 2          | 2       | 3       |
| Belsey  | Sarela    | Z12345670  | 06018     | 1         | 1        | 1      |        | 1        | 1 1        | 1          | 1       | 2       |
| Button  | Zoe       | L82321170  | 09048     | 2         | 2        | 2      |        | 2        | 2 2        | 2          | 2       | 1       |
| Daisley | Grace     | W8232117   | 709056    | 2         | 1        | 1      |        | 1        | 1 1        | 1          | 1       | 1       |

EYF

### EYF Recording and Reporting in Integris Assessment Stage 2C: Export & Import EYF data into NC Early Years F 2019 Markbook

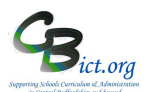

2.6 Now go to the **File > Save As** menu and select a folder to save the file in – the file will automatically be called **EYF Export for EoYR\_Year R.csv**.

Pls make a note of the folder you have saved this file in.

- 2.7 Close File say Yes to all the prompts. Close Excel.
- 2.8 Back in Integris, click **Back** to exit out of the **EYF Export for EoYR** markbook.

#### 3. Import EYF 2019 data into the NC Early Years F 2019 markbook

Note: Stage 1 – Prepare NC Early Years F 2019 markbook instructions must be completed before proceeding with this step!

You now need to import the EYF 2019 data into the 'official' NC Early Years F 2019 markbook to enable you to make an EYF CTF return and also to link the EYF data to each individual pupil record automatically (*i.e. to enable CTFs to include EYF data for future leavers; to enable EYF data to appear in prior attainment units in tracking markbooks etc.*)

3.1 In Integris, go to Assessment > Utilities > Assessment Import

3.2 In the next window, click Browse and select the *EYF Export for EoYR\_Year R.csv* file previously saved and click **Open** 

3.3 Click on the Mag glass icon and then click on + next to **My Assessment Plans** > click + next to **Early Years** > select **NC Early Years F 2019** (as per the example below)

The Assessment Data Import wizard window will look like this:

|                                                | This wizard will guide you through the process of importing<br>assessment data from a CSV file into an Assessment Plan.                                                                                                    |
|------------------------------------------------|----------------------------------------------------------------------------------------------------|
| Welcome to th<br>Assessment D<br>import wizard | Use the 'Browse' button to find and select the file you wish to import     Specify whether the file is comma separated ('t cay file) or tab     separated ('t cat file).     Then select an Assessment Plan into which the data is to be     imported.     Click the 'Next >= 'button to start the import process. |
| mport File: B                                  | Towes EYF Export for EoYR_Year R.csv                                                                                                    |
| File Type: O Co                                | mma Separated 💿 Tab Separated st line of file contains header information                                                                                                    |
|                                                | NC Early Yours E 2015(1)                                                                                                    |

3.4 Click Next

3.5 On the next window, click the Auto-Match <sup>I</sup> icon which will <u>automatically</u> matchup the data columns from the NC Early Years F 2019 markbook (*in the right pane*) to the data columns in your csv file (*in the left pane*) as below

### EYF Recording and Reporting in Integris Assessment Stage 2C: Export & Import EYF data into NC Early Years F 2019 Markbook

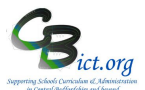

| Assessment<br>Data import wiz | ard    | Match up the data from the The 'Auto-Match' button '     Import into lookup fields     Click 'Import' to begin the     Please note that the impowill be saved. | ne impo<br>will quid<br>will exp<br>e impor<br>rt proce | ort file<br>ckly ma<br>ort the<br>t proce<br>ess can | with the Assessment fields.<br>atch fields with matching names.<br>e display value (not the numeric value).<br>ess.<br>inot be undone. All valid data importec |
|-------------------------------|--------|----------------------------------------------------------------------------------------------------|---------------------------------------------------------|------------------------------------------------------|----------------------------------------------------------------------------------------------------|
| Data from Import File         | Assess | ment Item                                                                                                    |                                                         |                                                      | Available Assessment Items                                                                                                    |
| Surname                       |        |                                                                                                    | •                                                       | ۲                                                    | Student Reference                                                                                                    |
| Known Name                    |        |                                                                                                    | -                                                       | (E)                                                  | LearningCharactr : PlayExplore                                                                                                    |
| Student UPN                   | Stude  | nt UPN                                                                                                    | -                                                       | F                                                    | LearningCharactr : ActivLearn                                                                                                    |
| Listening                     | Comn   | nunication : Listening                                                                                                    |                                                         |                                                      | LearningCharactr : CreateThink                                                                                                    |
| Understanding                 | Comn   | nunication : Understanding                                                                                                    |                                                         |                                                      |                                                                                                    |
| Speaking                      | Comn   | nunication : Speaking                                                                                                    |                                                         |                                                      |                                                                                                    |
| Moving                        | Phy-D  | ev : Moving                                                                                                    |                                                         |                                                      |                                                                                                    |
| Health                        | Phy-D  | ev : Health                                                                                                    |                                                         |                                                      |                                                                                                    |
|                               |        |                                                                                                    | *                                                       |                                                      |                                                                                                    |

**Note**: the remaining columns in the right pane should be the Learning Characteristics columns that need to be addressed/completed in the NC Early Years 2019 markbook – we will come to this in step 4 below.

3.6 Now click **Import** 

You should see an Import Progress window appear for a short time followed by an 'Import of Assessment Data has imported successfully' message.

[If there is an error report message, open the report to see the details of the issue – this is normally when a pupil exists in the csv file and not in the markbook and vice versa]

3.7 Click **OK**.

3.8 Now go to **Assessment > Markbook** > open the **NC Early Years F 2019 – Year R** markbook and check that all the EYF data has imported as expected.

**Important note:** <u>The *Learning Characteristics* unit of this markbook may not have been completed and is not necessary for the EYF return.</u>

However, your school may wish to consider entering comment/free text data for *Learning Characteristics* into these columns which automatically transfer into the Integris EYF Reports to Parents if you wish to use them. *Follow Stage 4 Create EYF Reports for Parents*.

To continue with process for submitting the EYF return, <u>please ensure that the EYF data is</u> <u>checked and approved by your Head teacher before proceeding to Stage 3 – Creating EYF Return</u> <u>for LA</u>

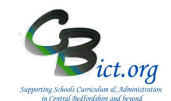

#### To be undertaken by the Integris Administrator

Stage 3 contains the following steps:

- 1. Check accuracy and completeness of data
- 2. Create the EYF file as the return file
- 3. Unzip the EYF file downloaded from Integris
- 4. Send the file via Anycomms to the LA Performance Teams

Please note that the <u>deadline</u> for sending the EYF Return to the LA is: CBC schools - Monday 24<sup>th</sup> June 2019 BBC schools - Tuesday 24<sup>th</sup> June 2019

#### 1. Check accuracy and completeness of data

1.1 When the Year R teacher(s) has completed and checked the data entry for each pupil, you can commence creating a file for the return.

You need to be certain that all the EYF data is present for your year R pupils before you carry out these steps below.

Go to **Assessment > Markbooks > My Markbooks >** select the **NC Early Years F 2019** markbook for **Year R** and open it – check that all the pupils listed have their EYF data entered.

For pupils recently started or left, please check through the Q & A at the back of these notes with your Year R teacher/Headteacher to ensure the EYF data is entered/not entered as expected.

You can use a specific report to help identify any missing levels easily: Go to **Reports > Key Stage Reports > Assessment Summary List >** select **EYFS >** click on the hand icon to select all the pupils in the list > **Generate Report** 

If you have not already considered how you deal with pupils leaving/starting before/after Friday 24<sup>th</sup> May 2019 (last Friday before half-term) in Stage 1, please give time to dealing with any recent leavers/starters in year R. Look at the Q&A section at the end of these notes and if relevant, continue as follows:

#### Dealing with pupils that have left and need to be included in your return:

> Pupils **that have left the school** and moved into the Former Roll <u>after the NC Early Years F 2019</u> markbook was assigned to pupils (Stage 1) will appear in red in the markbook.

> Retain these pupils in the markbook if they left <u>on or before</u> 24th May – in this case, their data is to be submitted by your school – simply enter the data for them in the normal way.

If they left the school after 24th May 2019, they need to be deleted from the markbook simply left click the pupil name and then in the pop-up window, click on *Remove student from markbook* and click Save.

Pupils that have left the school <u>on or before</u> 24th May and have been moved to the Former Roll <u>before</u> the NC Early Years F 2019 markbook is assigned to pupils in step 4 above will <u>not</u> automatically appear in the NC Early Years F 2019 markbook.

In these cases, the easiest method is to enter their EYF data directly into the pupil's record by doing the following:

Go to General > Student Details > click on Key Stage tab > click Edit > ensure you are looking at the EYFS screen > enter 2019 into the Year of Assessment box > click the tick box for End of statutory assessment > enter the data into each of the results boxes > finally click Save. \*\*\* When you reach step 2 below - Create EYF Return, you will be reminded about any former pupils that need to be included in the process for making the return.

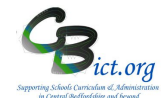

# PLEASE MAKE SURE THAT YOUR HEAD TEACHER HAS APPROVED THE DATA BEFORE YOU UNDERTAKE THE FOLLOWING STEPS TO CREATE THE RETURN!

When you are satisfied that the information has been entered as expected and approved, continue with the steps below.

- 2 Create the EYF return file
- 2.1 Go to Administration > Import & Export > Key Stage Exports
- 2.2 Select Early Years Foundation Export (2019) and click the Next>> button (bottom left of screen)

| Export Wiz      | ard - Export Options and Stude      | nt Selection |      |       |     |        | Select All   Clear                                        | All   |
|-----------------|-------------------------------------|--------------|------|-------|-----|--------|-----------------------------------------------------------|-------|
| Early Years Fo  | undation Stage Profile Export: 2015 |              |      |       |     | E      | ] Validate on Date of E                                   | Birth |
| Export Students | s to: 823/LLLL - Home LEA           |              |      |       |     |        | Select All   Clear All Validate on Date of Birth der Roll |       |
| Ref             | Last Name                           | Known Name   | Year | Class | DOB | Gender | Roll                                                      | +     |
|                 |                                     |              |      |       |     |        |                                                           |       |

- 2.3 Now click the **Add Student** + icon (top right of screen) to display the Student Search window
- 2.4 In the Year Group field select **Year R** and click **Find** > click **Select** > click **Yes** at the prompt. All the Year R pupils in your current roll should now be listed.
- 2.5 Check are there any pupils listed that started your school AFTER 24th May 2019 and for whom you are not expected to submit data?

If No, continue with next check.

If Yes, and after following the recommendations in the Q & A section at the end of these notes you conclude that you are not required to submit EYF data for the new pupil, then select the pupil name in the list on screen and click the Delete icon before moving onto the next screen so that they are not included in the EYF export.

Check - Are there any pupils listed that left your school AFTER 24th May 2019 and for whom you are expected to submit data?

If No, continue with next step.

If Yes, and assuming that the pupil's data has been entered directly into their pupil record (Stage 1 – Step 4.10 or as above), you will need to add the pupil(s) to this Year R list from the Former Roll. Do this by: clicking **Add Student** icon > change **Roll Status** to the Former Roll and find and select the pupil(s) from the former roll so that they are appended to the Year R list on screen.

2.6 Before proceeding, **check** that the number of pupils you are including for your submission is accurate. Remember that you can sort the list by any column to help make checking easier – click on the column header to sort.

| Export W     | /izard - Export Options a      | nd Student Selection |      |                                                   |          |        | Select All     | Clear All       |
|--------------|--------------------------------|----------------------|------|---------------------------------------------------|----------|--------|----------------|-----------------|
| Early Years  | Foundation Stage Profile Expor | <b>t</b> : 2015      |      |                                                   |          |        | Validate on Da | ate of Birth    |
| Export Stude | ents to: 823/LLLL - Home LEA   |                      |      | Select All Clear All<br>Validate on Date of Birth |          |        |                |                 |
| Ref          | Last Name                      | Known Name           | Year | Class                                             | DOB      | Gender | Roll           | All   Clear All |
| 235          | Coppard                        | Ciaran               | 4    | 2A                                                | 23.02.05 | Male   | С              | 1               |
| 243          | Lawrence                       | Amber                | 4    | 2A                                                | 13.09.04 | Female | с              |                 |
| 253          | Evetts                         | Kieran               | 4    | 2A                                                | 20.10.04 | Male   | с              |                 |

2.7 When you are ready, click **Next>>** and the system will now perform certain validation checks to check for missing data.

### EYF Recording and Reporting in Integris Assessment Stage 3 – Check & Create EYF return file and send to the LA

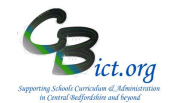

If any of these checks fail, an information window will appear giving details of the errors and, **when you scroll down the report**, you will see the pupils affected. <u>You will not be able to</u> <u>export the file until these are corrected</u>. Make a note of the errors if any, and click Finish. Go back to Stage 2 and correct the errors.

| Export Wizard - Su                                                           | mmary and Download                                                                       |             |            |                      |        |           |
|------------------------------------------------------------------------------|------------------------------------------------------------------------------------------|-------------|------------|----------------------|--------|-----------|
| Export Summary                                                               |                                                                                          |             |            |                      |        |           |
| Export Type:                                                                 | Early Years Foundation Stage - 2                                                         | 2014        |            |                      |        |           |
| CTF Export File:                                                             | 8230001_FSP_823LLLL_012.XML                                                              |             |            |                      |        |           |
| Destination:                                                                 | 823/LLLL - Home LEA                                                                      |             |            |                      |        |           |
| Export Started:                                                              | 22nd April at 10:32:49                                                                   |             | U          | ser: Mr Phillip Catr | han    |           |
|                                                                              |                                                                                          |             |            |                      |        |           |
| Data Sections select                                                         | ed for export                                                                            |             |            |                      |        |           |
| Student Address                                                              |                                                                                          |             |            |                      |        |           |
| Key Stage Assessm                                                            | nents                                                                                    |             |            |                      |        |           |
| Number of Studer<br>Number of Studer<br>Number of Studer<br>Exported Student | nts selected: 1<br>nts included in export file: 1<br>nts who could not be exported<br>s: | <b>I:</b> 0 |            |                      |        |           |
| Reference                                                                    | UPN                                                                                      | Last Name   | Known Name | DOB                  | Gender | Year      |
| 256                                                                          | A823211709049                                                                            | Stallworthy | Ivy        | 22.08.06             | Female | Reception |

If there are no errors, the export summary will not have any warning messages.

- 2.8 On the export summary screen, **check the number of pupils included in the export file** against number of pupils selected is correct as well as the number of pupils that could not be exported (this should say 0 unless you have removed a new starter in earlier steps). If these numbers are incorrect, click Finish and go back either to check the levels entered or check the pupils selected in the previous steps.
- 2.9 **Make a note of the return file name**. It will be something like 823dddd\_FSP\_823LLLL\_001.XML (where dddd=your school's DfE number) [or 822dddd\_FSP\_822LLLL\_001.XML if a BBC school)
- 2.10 Now click **Download now** and click **Save**. Select the folder where you wish to save your file in and click **Save** again. You will now see a download complete message. Note: this will be a **zipped** FSP file.
- 2.11 Click Close and Finish

You have now downloaded a **zip file** containing the file required by the LA – the zip file will be called the same name as the FSP file except that it will end with a 'zip' instead of an 'xml' (eg: 823dddd\_FSP\_823LLL\_001.zip (where dddd=your school's DfE number) or 822dddd\_FSP\_822LLLL\_001.zip )

#### 3 Unzip the downloaded zipped FSP file

- 3.1 Minimise your Integris screen and locate and open the folder where you saved the zipped FSP file (refer to the file name you noted down in step 2.9 above).
- 3.2 Right click on the filename 823dddd\_FSP\_823LLLL\_001.zip [ or 822dddd\_FSP\_822LLLL\_001.zip for BBC schools] (where dddd=your school's DfE number) and select **Extract All** or **Extract to here** or **Extract to..**

If using Extract All > click Next > Next > Finish. A new folder called 823dddd\_FSP\_823LLLL\_001 will appear. Open this folder to see the FSP file.

If using Extract to here > click Extract. A new folder called 823dddd\_FSP\_823LLLL\_001 will appear. Open this folder to see the FSP file.

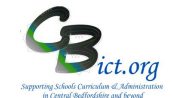

If using Extract to..... > select the folder you want the file to be saved to > click Extract

3.3 You should now see listed in the folder you have selected the 823dddd\_FSP\_823LLLL\_001.XML file (where dddd=your school's DfE number) [or 822dddd\_FSP\_822LLLL\_001.XML file for BBC schools]

You are now ready to send this FSP file to the LA

#### 4 Send the FSP return to the LA

- 4.1 Logon to Anycomms+ and select the **Upload File to a Service** option on the Home menu
- 4.2 Click Browse and select the 823dddd\_FSP\_823LLLL\_001.XML file or 822dddd\_FSP\_822LLLL\_001.XML as appropriate (please do NOT attach the zip file!!)
- 4.3 Select **FSP return** option for File Type if available and select **Performance Group** under Service and enter in the Description box **FSP Return**.
- 4.4 Then click **Upload File**

If using S2S, leave the filename as **823dddd\_FSP\_823LLLL\_001.XML** and send via S2S (Access through DfE Sign-in)

Well done - you have now completed the process for your EYF Return

#### Q & A about Year R pupils leaving/starting your school

**Q**: What do you do with pupils that have **left** your school **after Friday 24<sup>th</sup> May 2019** (i.e. effectively, up to half-term)?

A: If you are the last school the pupil attends before the half term your school is responsible for reporting EYF levels. <u>Therefore, you must ensure these pupils have EYF data entered for all required columns</u>. These pupils must be included in your return to the LA.

**Q**: What do you do with pupils that <u>have left</u> your school <u>and started</u> at their new school <u>on or before</u> **Friday 24th May 2019** (i.e. effectively before half term)?

A: The new school is responsible for reporting EYF data so your school does not need to enter this EYF data for these pupils – they can remain on the markbook with blank data boxes. At the point later in the process when the administrator creates the return for the LA, they can be excluded from the return. Of course, your school is still required to send a CTF to the new school.

**Q:** What do you do with pupils that have <u>left</u> your school <u>before</u> Friday 24th May 2019 and <u>have</u> <u>NOT started</u> at their new school until AFTER half term?

A: As your school is the last school the pupil attended before the half term your school is responsible for reporting EYF data. <u>Therefore, you must ensure these pupils have EYF data</u> <u>entered for all required columns</u>. These pupils must be included in your return to the LA.

Q: What do you do with pupils who have started your school on or before Friday 24th May 2019?

A: Your school is responsible for reporting EYF data. Therefore, you must ensure these pupils have EYF data entered for all required columns.

Q: What do you do with pupils who have started your school after Friday 24th May 2019?

A: You do not need to enter any EYF data for these pupils – they can remain on the markbook with blank data boxes. The previous school the pupil attended prior to summer half-term will be responsible for returning EYF data. At the point later in the process when the administrator creates the return for the LA, they will be excluded from the return.

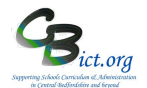

#### Stage 4 - Create EYF Reports for Parents

The standard EYF end of year reports for parents are detailed below.

This report is automatically linked to Year Reception pupils designated with the latest EYF 2019 results on the system similar to the example below.

Please Note – the report can contain the **Learning Characteristics** (page 1) as well as the **Early Learning Goals** (page 2) or just one of these areas.

If you want the Learning Characteristics page to be included in your reports, then you need to complete the 'Learning Characteristics' columns in the NC Early Years F 2019 markbook (any 'text' data entered in the LC columns will automatically be pulled through into the reports)

> If you want to produce reports showing the **Early Learning Goals (**page 2) only, you can select the option to include only this page when you run the report.

#### Example - Page 1 - Learning Characteristics

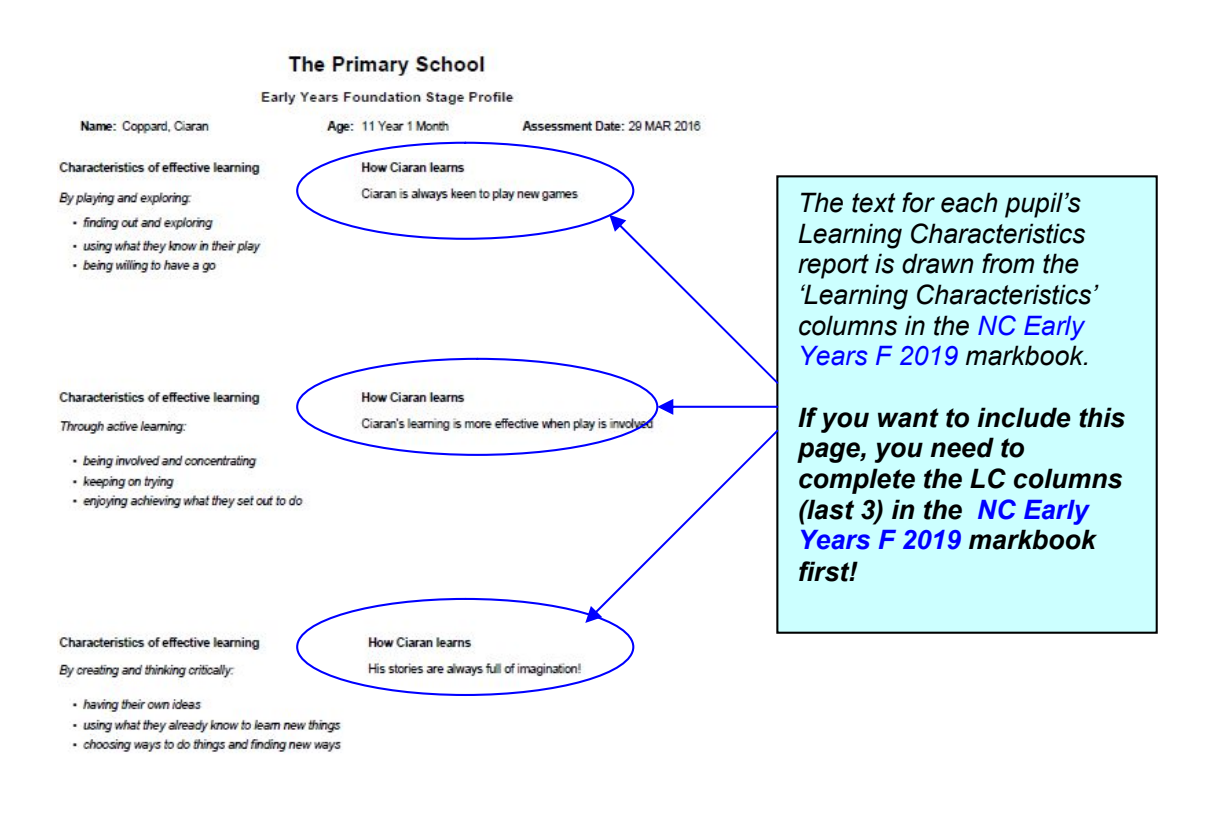

#### haracteristics of effective learning

- describe the different ways children learn rather than what they learn
- begin at birth and are lifelong characteristics which are critical for building children's capacity for future learning.
- run through and underpin all seven areas of learning and development, representing processes rather than outcomes
- provide background and context when considering a child's next stage of development and future learning needs.

### **EYF Recording and Reporting for Integris Assessment** Stage 4: Create EYF Reports for Parents 2019

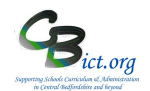

Example - Page 2 - Early Learning Goals

#### The Primary School

Early Years Foundation Stage Profile

| Area of Learning                                 | Learning Goal                           | Absent/<br>Exempt | Emerging | Expected | Exceeding |
|--------------------------------------------------|-----------------------------------------|-------------------|----------|----------|-----------|
| Communication and                                | Listening and attention                 |                   |          |          | 1         |
| language                                         | Understanding                           |                   |          |          | *         |
|                                                  | Speaking                                |                   |          |          | 1         |
| Physical                                         | Moving and handling                     |                   |          | ~        |           |
| development                                      | Health and self-care                    |                   |          |          | ~         |
| Personal, social and<br>emotional<br>development | Self-confidence and self-awareness      |                   |          | ~        |           |
|                                                  | Managing feelings and behaviour         |                   |          |          | ~         |
|                                                  | Making relationships                    |                   |          | ~        |           |
| Literacy                                         | Reading                                 |                   |          |          | 1         |
| 2006 3                                           | Writing                                 |                   |          |          | ~         |
| Mathematics                                      | Numbers                                 |                   |          | ~        |           |
|                                                  | Shapes, space and measures              |                   |          | *        |           |
| Understanding the                                | People and communities                  |                   |          | *        |           |
| World                                            | The world                               |                   | 1. (j)   |          | ~         |
|                                                  | Technology                              |                   |          | ~        |           |
| Expressive arts and                              | Exploring and using media and materials |                   |          | ~        |           |
| oesign                                           | Being imaginative                       |                   |          |          | 1         |

Four specific areas - focus on the earliest experiences which are foundations for learning: Communication and language, Personal, social and emotional development, Physical development. Four specific areas - in which the prime skills are applied: Literacy, Mathematics, Expressive arts and design, and Understanding the world.

Early Learning Goals Summarise the knowledge, skills and understanding that young children should have gained by the end of the Reception Year

| Assessments   | 이 이 가지 않는 것 같아. 가지 않는 것 같아요? 이 가지 않는 것 같아. 가지 않는 것 같아.                                                                    |
|---------------|----------------------------------------------------------------------------------------------------|
| Absent/Exempt | <ul> <li>not assessed due to long periods of absence, late arrival in the summer term or because of exemption.</li> </ul> |
| Emerging      | - has not yet reached the level of development expected at the end of the Reception Year                                  |
| Expected      | <ul> <li>meeting the level of development expected at the end of the Reception Year</li> </ul>                            |
| Exceeding     | <ul> <li>exceeding the level of development expected at the end of the Reception Year</li> </ul>                          |

See overleaf for instructions on how to run this report

## **The Primary School**

#### Early Years Foundation Stage Profile

| Name: Evetts, Kieran                                   | Age: | 14 Years 5 Months                                           | Assessment Date: 05 APR 2019 |  |  |  |
|--------------------------------------------------------|------|-------------------------------------------------------------|------------------------------|--|--|--|
| Characteristics of effective learning                  |      | How Kieran learns                                           |                              |  |  |  |
| By playing and exploring:                              |      | Kieran loves playing independently in the outside play area |                              |  |  |  |
| <ul> <li>finding out and exploring</li> </ul>          |      |                                                             |                              |  |  |  |
| <ul> <li>using what they know in their play</li> </ul> |      |                                                             |                              |  |  |  |

being willing to have a go

#### Characteristics of effective learning

Through active learning:

- being involved and concentrating
- keeping on trying
- · enjoying achieving what they set out to do

#### How Kieran learns

Kieran will take part in all the activities and is keen to take the lead!

#### Characteristics of effective learning

By creating and thinking critically:

- · having their own ideas
- · using what they already know to learn new things
- choosing ways to do things and finding new ways

#### How Kieran learns

Kieran displays very imaginative and creative art work

#### **Characteristics of effective learning**

- describe the different ways children learn rather than what they learn.
- begin at birth and are lifelong characteristics which are critical for building children's capacity for future learning.
- run through and underpin all seven areas of learning and development, representing processes rather than outcomes.
- provide background and context when considering a child's next stage of development and future learning needs.

# **The Primary School**

#### **Early Years Foundation Stage Profile**

| Name: Evetts, Kie                                | ran Age: 14 Years 5                     | Months            | Assess   | ment Date: 0 | 5 APR 2019 |
|--------------------------------------------------|-----------------------------------------|-------------------|----------|--------------|------------|
| Area of Learning                                 | Learning Goal                           | Absent/<br>Exempt | Emerging | Expected     | Exceeding  |
| Communication and                                | Listening and attention                 |                   |          |              | ~          |
| language                                         | Understanding                           |                   |          |              | ~          |
|                                                  | Speaking                                |                   |          |              | ~          |
| Physical                                         | Moving and handling                     |                   |          | ~            |            |
| development                                      | Health and self-care                    |                   |          |              | ~          |
| Personal, social and<br>emotional<br>development | Self-confidence and self-awareness      |                   |          | ~            |            |
|                                                  | Managing feelings and behaviour         |                   |          |              | ~          |
|                                                  | Making relationships                    |                   |          | ~            |            |
| Literacy                                         | Reading                                 |                   |          |              | *          |
|                                                  | Writing                                 |                   |          |              | *          |
| Mathematics                                      | Numbers                                 |                   |          | ~            |            |
|                                                  | Shapes, space and measures              |                   |          | ~            |            |
| Understanding the                                | People and communities                  |                   |          | ~            |            |
|                                                  | The world                               |                   |          |              | *          |
|                                                  | Technology                              |                   |          | ~            |            |
| Expressive arts and                              | Exploring and using media and materials |                   |          | ~            |            |
| นธราชาา                                          | Being imaginative                       |                   |          |              | ~          |

#### Area of learning

Three prime areas - focus on the earliest experiences which are foundations for learning:

Communication and language, Personal, social and emotional development, Physical development. Four specific areas - in which the prime skills are applied:

Literacy, Mathematics, Expressive arts and design, and Understanding the world.

#### **Early Learning Goals**

Summarise the knowledge, skills and understanding that young children should have gained by the end of the Reception Year

#### Assessments

| Absent/Exempt | - not assessed due to long periods of absence, late arrival in the summer term or because of exemption. |
|---------------|----------------------------------------------------------------------------------------------------|
| Emerging      | - has not yet reached the level of development expected at the end of the Reception Year                |
| Expected      | - meeting the level of development expected at the end of the Reception Year                            |
| Exceeding     | - exceeding the level of development expected at the end of the Reception Year                          |

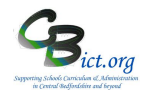

#### How to run the report...

#### Go to Reports > Key Stage Reports > Pupil Assessment Sheet > select EYFS

The Assessment Year should automatically default to 2019

| Pupil Asse                                  | ssment Sheet - Early Years Foundation Stage                                                                                                    |                                   |                              | Save as Cu                                             | stom Report  |
|---------------------------------------------|----------------------------------------------------------------------------------------------------|-----------------------------------|------------------------------|--------------------------------------------------------|--------------|
| <ul><li>This rep</li><li>The stud</li></ul> | ort will include only pupils identified as taking 'End of Statutory Tests' for the selected Assessment Year.<br>ent selection list would be populated by default based on the Year of Assessment. Please select the options and click on the | Generate Report button to run it. |                              |                                                        |              |
| Assessment Y<br>Report Forma                | ear: 2014<br>t: Quick Print                                                                                                    |                                   |                              |                                                        |              |
| Options                                     |                                                                                                    |                                   |                              |                                                        |              |
| Assessmen                                   | Date:       31 Mar 2015         Image: particular state       Image: particular state         upils assessed at another school       Image: particular state                                                                                 | Student                           | Names on Report:<br>Include: | Surname and First Name<br>Learning Characteristics and | ▼<br>Goals ▼ |
| Student Se                                  | lection                                                                                                    |                                   |                              |                                                        |              |
| Ref No.                                     | Surname 1                                                                                                    | First Name                        | Year                         | Class                                                  | G            |
| 252                                         | Allison                                                                                                    | Jennifer                          | 4                            | 1B                                                     | 0            |

All your current Year Reception 2019 pupils should be automatically listed in the box.

Before you generate the report, decide on:

- Student Name format to appear on the reports select your preference from the drop-down menu on right
- Which pages to include Early Learning Goals and/or Learning Characteristics select your preference from the drop-down menu on right

#### To produce a simple PDF report :

Run the report for ALL the pupils listed – click Hand icon on right and click **Generate Report** 

OR

select an individual pupil(s) and click Generate Report.

A PDF Reader window opens – select Open to view the document containing reports for each of the children selected – the PDF report can then be saved and/or printed.

**To produce a WORD report** (so that you can add school logos etc to the reports.) Before you run the report, select Rich Text (RTF) option in the *Report Format* dropdown box.

When you Generate Report, you will see a .rtf file produced – select Open in Word to view it. Then go to **File > Save As** > change the *Save As Type* to Word Doc > and change the filename to EYF Reports 2019 > click **Save**.

Now you can add any school logos to the Header/Footer on the first page so that they appear for every report page.

### EYF Recording and Reporting for Integris Assessment Stage 5: EYF Analysis Reports 2019

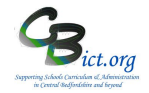

The following standard EYF Analysis reports are available (linked to the NC Early Years F 2019 markbook)

#### Stage 5

- 1. School Summary Sheet Percentages at each ELG
- 2. Assessment Summary List list of pupils and their EYF results

#### 1. School Summary Sheet (Percentages at each level for each ELG)

Example

#### The Primary School

#### SCHOOL RESULTS

These tables show the percentage of eligible children at the end of Early Years Foundation Stage achieving each level in the school in 2014. The number of eligible children is: 2.

Figures may not total 100 per cent because of rounding.

| TEACHE                                                                                                    | R ASSESSMENT |            |               |   |
|----------------------------------------------------------------------------------------------------|--------------|------------|---------------|---|
|                                                                                                    |              | Percentage | at each level |   |
| TEACH<br>Listening and attention<br>Understanding<br>Speaking<br>Moving and handling<br>Health and self care<br>Self-confidence and self-awareness<br>Managing feelings and behaviour<br>Making relationships<br>Reading | 1            | 2          | 3             | Α |
| Listening and attention                                                                                                    | 0            | 100        | 0             | 0 |
| Understanding                                                                                                    | 0            | 50         | 50            | 0 |
| Speaking                                                                                                    | 0            | 100        | 0             | 0 |
| Moving and handling                                                                                                    | 100          | 0          | 0             | 0 |
| Health and self care                                                                                                    | 0            | 100        | 0             | 0 |
| Self-confidence and self-awareness                                                                                                    | 100          | 0          | 0             | 0 |
| Managing feelings and behaviour                                                                                                    | 0            | 100        | 0             | 0 |
| Making relationships                                                                                                    | 50           | 50         | 0             | 0 |
| Reading                                                                                                    | 50           | 50         | 0             | 0 |
| Writing                                                                                                    | 50           | 50         | 0             | 0 |
| Numbers                                                                                                    | 50           | 50         | 0             | 0 |

How to do it...

#### Go to Reports > Key Stage Reports > School Summary Sheets > EYFS

The Assessment year should default to 2019.

School Summary Sheet - Early Years Foundation Stage

| <ul> <li>This report will</li> <li>Please select the</li> </ul> | include only pupils identified as taking 'End of Statutory Tests' for the selected Assessment Year for Early Years Foundation Stage.<br>e required options and click on the Generate Report button to run the report. |
|-----------------------------------------------------------------|----------------------------------------------------------------------------------------------------|
| Assessment Year:<br>Report Format:                              | 2014Quick Print                                                                                                    |
| Options                                                         |                                                                                                    |
| Include pupils as                                               | ssessed at another school on Report: Surname and First Name                                                                                                    |

o Click Generate Report

### EYF Recording and Reporting for Integris Assessment Stage 5: EYF Analysis Reports 2019

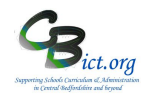

#### 2. Assessment Summary List (print of EYF results by pupil)

This is a straightforward print-out of the NC Early Years F 2019 markbook

|           |                  | Early Years | Foundation Sta | ge 2013 A    | sse           | ssme     | ent    | Sum    | ma        | ry        |               |         |         |         |               |        |       |            |              |             |
|-----------|------------------|-------------|----------------|--------------|---------------|----------|--------|--------|-----------|-----------|---------------|---------|---------|---------|---------------|--------|-------|------------|--------------|-------------|
|           |                  |             | All Selec      | ted Students |               |          |        |        |           |           |               |         |         |         |               |        |       |            |              |             |
|           |                  |             |                | Co           | mmu           | nicatio  | n F    | Phy.De | v         | PSED      | D             | Litera  | icy     | Mat     | hs            | Und.   | The W | orld       | Expr         | Arts        |
| Reference | Name             | Year Group  | Class          | Listening    | Understanding | Speaking | Moving | Health | Self Conf | ManFelBeh | Relationships | Reading | Writing | Numbers | ShpSpcMeasure | People | World | Technology | ExplMediaMat | Imaginative |
| 225       | Ling, Jade       | Reception   | Rec A          | 1            | 2             | 2        | 3      | 2      | 3         | 2         | 3             | 1       | 3       | 2       | 3             | 2      | 3     | 2          | 3            | 2           |
| 265       | McCool, Kiera    | Reception   | 1B             | 2            | 2             | 3        | 2      | 3      | 1         | 3         | 1             | 3       | 2       | 3       | 1             | 3      | 2     | 3          | 2            | 1           |
| 276       | Phillips, Harvey | Reception   | 1B             | 2            | 3             | 2        | 3      | 2      | 1         | 2         | 1             | 2       | 2       | 2       | 2             | 2      | 3     | 2          | 2            | 2           |
| 256       | Stallworthy, Ivy | Reception   | 1B             | 2            | 3             | 2        | 1      | 2      | 1         | 2         | 1             | 1       | 1       | 2       | 2             | 2      | 1     | 1          | 1            | 2           |
| 211       | Vodka, Heidi     | Reception   | Rec A          | 3            | 3             | 2        | 3      | 3      | 3         | 3         | 2             | 2       | 3       | 2       | 3             | 2      | 3     | 2          | 3            | 2           |
| 269       | voung, jack      | Reception   | 1B             | 1            | 2             | 1        | 1      | 1      | 2         | 2         | 2             | 1       | 2       | 1       | 1             | 1      | 1     | 2          | 1            | 2           |

#### How to do it...

#### Go to Reports > Key Stage Reports > Assessment Summary List > select EYFS

The Assessment year should default to 2019.

| Assessment Summary List - Earl                                                                                                    | Assessment Summary List - Early Years Foundation Stage Save as Custom Repo                                                                              |                                                        |      |       |   |  |  |  |  |  |  |  |
|----------------------------------------------------------------------------------------------------|----------------------------------------------------------------------------------------------------|--------------------------------------------------------|------|-------|---|--|--|--|--|--|--|--|
| <ul> <li>This report will include only pupils identif</li> <li>The student selection list would be popula</li> </ul>                             | ied as taking 'End of Statutory Tests' for the selected Assessment Year.<br>ated by default based on the Year of Assessment. Please select the opti     | ons and click on the Generate Report button to run it. |      |       |   |  |  |  |  |  |  |  |
| Assessment Year: 2014  Report Format: Quick Print                                                                                                |                                                                                                    |                                                        |      |       |   |  |  |  |  |  |  |  |
| Options                                                                                                    |                                                                                                    |                                                        |      |       |   |  |  |  |  |  |  |  |
| Student Names on Report:         Surname and           Include pupils assessed at another school         Only show students with missing details | Student Names on Report:       Surmame and First Name         Include pupils assessed at another school         Only show students with missing details |                                                        |      |       |   |  |  |  |  |  |  |  |
| Student Selection                                                                                                    |                                                                                                    |                                                        |      |       |   |  |  |  |  |  |  |  |
| Ref No.                                                                                                    | Surname t                                                                                                    | First Name                                             | Year | Class | G |  |  |  |  |  |  |  |
| 252                                                                                                    | Allison                                                                                                    | Jennifer                                               | 4    | 18    | 0 |  |  |  |  |  |  |  |
| 256                                                                                                    | Stallworthy                                                                                                    | Ivy                                                    | 1    | 1B    |   |  |  |  |  |  |  |  |

The pupils should be automatically listed according to the assessment year selected.

- Click on the hand icon to select all the pupils in the list
- Click on Generate Report

Note: this is a useful report to identify pupils with missing EYF results – especially if the **Only show** *students with missing details* box is ticked!

### **EYFS Recording and Reporting in Integris Assessment** Stage 6: EYFS Quick Analysis

Go to Modules > Assessment > Analysis > Go to Quick Analysis > in the left hand pane, you need to look for the admin user's folder (i.e. who set up the markbooks) and locate and open (+) the Early Years folder > then select the NC Early Years F 2019 markbook.

You will then see the following graph based on the Assessment items (column) for Listening within the Communication area of learning. The graph will show separate bar columns for each enrolled group assigned to the NC Early Years F 2019 markbook - ie. Class(es) and one for the Year group (Total).

- Click on any of the Assessment items (ELGs) listed to switch the display 0
- Click on any of the Area tabs at the top to view ELGs within the area 0
- Hover over any part of the graph column to see the count/% figures 0
- View the table beneath the graphs for further statistical detail 0
- By clicking on any of the bar columns (e.g.a class)- you will see displayed 0 graphs for each of the following groups within the group selected : Gender; SEN Stage; EAL; EverFSM (FSM PP only); Pupil Premium-Any Ever (all PP)
- Select to view data as Value or Percentage 0

Gender

English as an addit

- If you have more than one class, you can switch by selecting another class under 0 the Enrolled Groups menu
- Click **Back** to return to main graphs and select another bar 0
- Each graph can be exported separately (through the **EXPORT** menu) either as 0 data into a csv (spreadsheet); data into a table (HTML) or as an image (PNG)

Value Percentage

Export •

Ever FSM

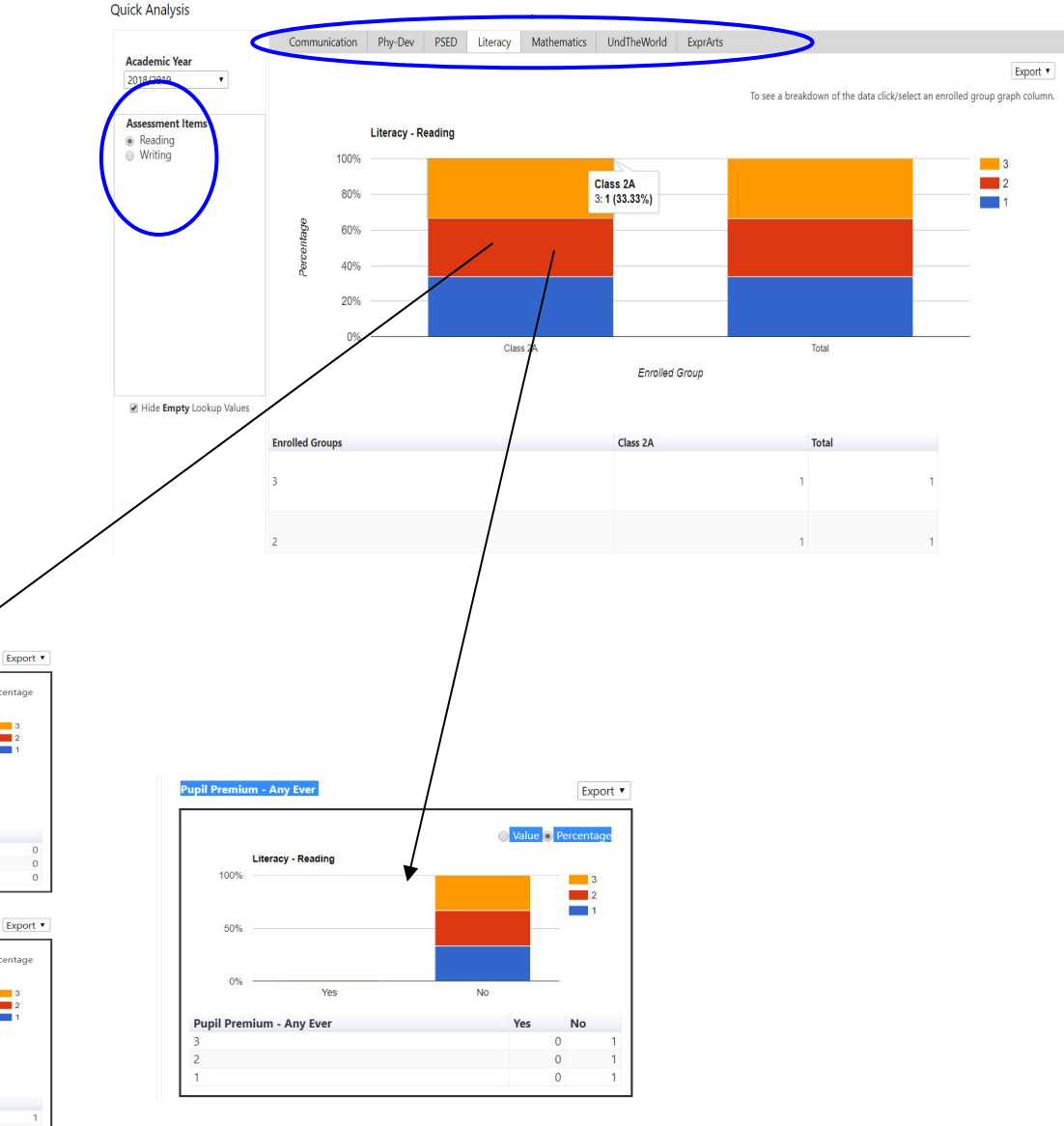

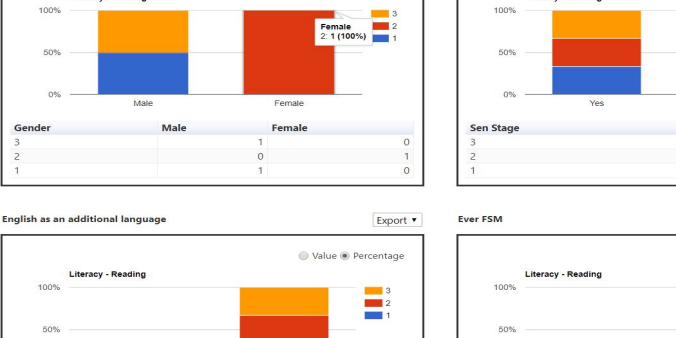

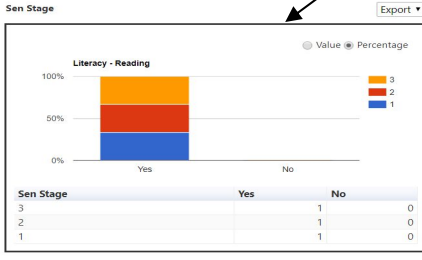

Value Percentage

ETFJ

2

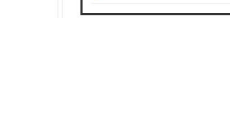

EYFS Recording and Reporting in Integris Assessment Stage 6: EYFS Quick Analysis

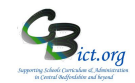

### **EYF Recording and Reporting for Integris Assessment**

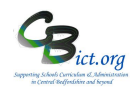

### Stage 6A: Set Up EYF GLD Measures Markbook 2019

### EYF Good Level of Development Measures 2019 Markbook

#### Stage 6A

Step 1 – Set Up the EYF GLD Measures 2019 markbook (for the Integris Assessment administrator)

# It is assumed that the EYF 2019 data has been entered/populated in the NC Early Years F 2019 markbook at this point before proceeding with the steps below.

Go to Assessment > Assessment Planning > click + next to the Templates folder

- > click + next to the LA Templates folder
- > click + next to the EYF from 2014 folder
- > click + next to the EYF GLD folder
- > select EYF GLD Measures 2019 markbook
- > click **Deploy** and click No at the prompt
- > click *Edit* and then click on the Enrolled Groups tab
- > click + and change classes to Year group in the drop down menu
- > select Year Reception and click Add > then close the pop-up window
- > select Year Reception in the list and click on Add Markbook Users
- > select the users who need to access/view this markbook and click OK
- > click Save.

Now go to **Assessment > Markbook** > and open the **EYF GLD Measures 2019** markbook – if the columns are not yet populated with the EYF data (1,2 & 3), then perform this step:

Go to Administration > Utilities > Update Year-Independent Key Stage Markbooks > ensure EYF appears in the Select Key Stage drop-down menu > select Reception in the list > click Update (bottom right) > when process is complete, click OK. Then return to Assessment > Markbook > and open the EYF GLD Measures 2019 markbook to check that the EYF data is present.

You are now ready for **Stage 6B - Using EYF GLD Measures Markbook 2019 for analysis and reports** – *this is useful for HTs/EYF teachers wishing to analyse and obtain reports from the EYF GLD Measures 2019 markbook*  Stage 6B contains the following:

Step 1 – What's in the EYF GLD Measures 2019 markbook to help with analysis?

Step 2 - How to interpret the calculated columns

Step 3 – Run simple EYF Analysis reports to obtain overall and group percentages for GLD and ALL ELGS

### Step 1 - What's in the EYF GLD Measures 2019 markbook to help with analysis?

1.1 Go to Assessment > Markbook > select the EYF GLD Measures 2019 markbook for your Year

Reception > click on Open a markbook icon

If you have recorded (or imported) your EYF results into Integris, then these will automatically appear in the EYF GLD Measures 2019 markbook with all the calculations done for you!

Note! If the EYF data does not appear, go to Administration > Utilities > Update Year Independent Key Stage markbooks > select EYF in *Select Key Stage* > select Reception year > click Update > click OK.

Check the markbook again for the data to appear!

It will look like this example:

Markbook - EYF GLD Measures 2019 - Class 2A (2018/2019)

| A B C D E F G H I | Apply Filter   Show  Name | Listening | Understanding | Speaking | + CommsLang | Moving | Health | Phys Exp_Exceed | Self Conf | ManFelBeh | Relationships | + PerSocEmotional | Reading | Writing | + Literacy | Numbers | Shp Sp cMeasu re | Mat Exp_Exceed | + Non GLD ELGs | + UnderstandWorld | + ArtsandDesign | Av Points All Areas | PC Good ALL Areas | No Good All areas | Good in ALL Areas? | Av Points GLD Areas | No Good GLD Areas | PC Good GLD Areas | GLD Pupil? |  |
|-------------------|---------------------------|-----------|---------------|----------|-------------|--------|--------|-----------------|-----------|-----------|---------------|-------------------|---------|---------|------------|---------|------------------|----------------|----------------|-------------------|-----------------|---------------------|-------------------|-------------------|--------------------|---------------------|-------------------|-------------------|------------|--|
| ĸ                 | Coppard, Ciaran           | 2         | 2             | 2        |             | 2      | 2      | Y               | 2         | 2         | 2             |                   | 2       | 2       |            | 2       | 1                | Ν              |                |                   |                 | 30 1.               | 8 76.5            | % 1               | 3 N                | 1.                  | 9 1               | 1 91.7            | % N        |  |
| L                 | Evetts, Kieran            | 3         | 3             | 3        |             | 2      | 3      | Y               | 2         | 3         | 2             |                   | 3       | 3       |            | 2       | 2                | Υ              |                |                   |                 | 13 2.               | 5 100.            | 0% 1              | 7 Y                | 2.                  | 6 1               | 2 100.            | .0% Y      |  |
|                   | Count                     | 2         | 2             | 2        |             | 2      | 2      | 2               | 2         | 2         | 2             |                   | 2       | 2       |            | 2       | 2                | 2              |                |                   |                 | 2                   | 2                 | 2                 | 2                  | 2                   | 2                 | 2                 | 2          |  |
|                   | Mean                      | 2.50      | 2.50          | 2.50     | 0           | 2.00   | 2.50   | 2.00            | 2.00      | 2.50      | 2.00          |                   | 2.50    | 2.50    |            | 2.00    | 1.50             | 1.00           |                |                   | 36.50           | 2.15                | 88.24             | 15.00             | 8.50               | 2.25                | 11.50             | 95.83             | 6.00       |  |
|                   | Mean Grade                | 3         | 3             | 3        |             | 2      | 3      | V               | 2         | 2         | 2             |                   | 2       | 2       |            | 2       | 2                | v              |                |                   |                 |                     |                   |                   | V                  |                     |                   |                   | v          |  |

The markbook automatically calculates:

- Total and Average points per child across all 17 Early Learning Goals
- Percentage of expected and above attainment for each child across all 17 Early Learning Goals
- o Identified pupils who have achieved 100% good or exceeding in all 17 Early Learning Goals

GLD Measures – see p.3 \*\*\* for list of GLD ELGs used in this measure

- Average points per child across all 12 Good Level of Development Early Learning Goals
- Percentage of expected and above attainment for each child across all 12 Good Level of Development Early Learning Goals
- Identified pupils who have achieved 100% good or exceeding in all 12 Good Level of Development Early Learning Goals

Overall measures:

- Average points across 17 ELGs for whole cohort (with use of filtering on the markbook, you can obtain average points for groups such as PP, SEN etc.)
- Average number & % of 17 ELGs at Good or Exceeding for whole cohort and groups

Note: From September 2019, this markbook can be used with Year 1 pupils (current Year R) to help Year 1 teachers make baseline judgements, assist with planning and help identify pupils for intervention etc.

### Step 2 - How to interpret the calculated columns

At the end of the markbook, after all the 17 Early Learning Goals (ELGs) columns, you will see additional calculated columns. These are explained below

| A<br>B<br>C<br>D<br>E<br>F<br>G<br>H<br>I | Apply Filter   Show  Name |      | Listening | Understanding | Speaking | + CommsLang | Moving | Health | + Physical Dev | Man-FelBeh | Nelations mips | Deletion bine | Reading | Writing | + Literacy | Numbers | ShpSpcMeasure | + Maths | + Non GLD ELGs | + UnderstandWorld | + ArtsandDesign | Total Points ALL | Av Points ALL Areas | No Good ALL areas | PC Good ALL Areas | Good in ALL Areas? | Av Points GLD Areas | No Good GLD Areas | PC Good GLD Areas | GLD Pupil? |
|-------------------------------------------|---------------------------|------|-----------|---------------|----------|-------------|--------|--------|----------------|------------|----------------|---------------|---------|---------|------------|---------|---------------|---------|----------------|-------------------|-----------------|------------------|---------------------|-------------------|-------------------|--------------------|---------------------|-------------------|-------------------|------------|
| K                                         | Coppard, Ciaran           |      | 1         | 1             | 1        |             | 1      | 1      |                | 1          | 1              | 1             | 3       | 3       | 1          | 1       | 1             |         |                |                   |                 | 21               | 1.2                 | 2                 | 11.8              | N                  | 1.3                 | 2                 | 16.7              | N          |
| L                                         | Evetts, Kieran            |      | 2         | 2             | 2        |             | 2      | 2      |                | 2          | 2              | 2             | 2       | 2       |            | 2       | 2             |         |                |                   | /               | 34               | 2.0                 | 17                | 100.0             | Y                  | 2.0                 | 12                | 100.0             | Y          |
| N                                         | Lawrence, Amber           |      | 3         | 3             | 3        |             | 3      | 3      |                | 3          | 3              | 3             | 1       | 1       |            | 3       | 3             |         |                | 1                 | <u> </u>        | 47               | 2.8                 | 15                | 88.2              | Ν                  | 2.7                 | 10                | 83.3              | N          |
| 0                                         |                           |      |           |               |          |             | 1      |        |                |            |                | _             |         |         |            |         |               | _       | _              | 1                 | _               |                  |                     |                   | 1                 |                    |                     |                   | 1                 |            |
| Cour                                      | nt                        | 3    | 3         | 3             |          | 3           | 3      |        | 3              | 3          | 3              |               | 3       | 3       |            | 3       | 3             |         |                | /                 |                 | 3                | 3                   | 3                 | 3                 | 3                  | 3                   | 3                 | 3                 | 3          |
| Mea                                       | n                         | 2.00 | 2.00      | 2.00          |          | 2.00        | 2.00   |        | 2.00           | 2.00       | 2.00           |               | 2.00    | 2.00    |            | 2.00    | 2.00          |         |                |                   | 3               | 34.00            | 2.00                | 11.33             | 66.67             | 5.67               | 2.00                | 8.00              | 66.67             | 4.00       |
| Mea                                       | n Grade                   | 2    | 2         | 2             |          | 2           | 2      |        | 2              | 2          | 2              |               | 2       | 2       |            | 2       | 2             |         | /              |                   |                 |                  |                     |                   |                   | N                  |                     |                   |                   | N          |

Explanation of columns: 2 3 1 4 5 6 7 8 9 1. Total number of points across ALL ELGs PC **Total Points ALL** <mark>۲</mark> PC 8 No **Av Points ALL Areas Good in ALL Areas** Ş GLD Pupil? 2. Av Points ALL Areas - Average point per child Good ALL Areas Good Good GLD Areas Good Points across ALL 17 ELGs GLD 3. No Good ALL Areas - the number of ELGs at ALL areas ٩Đ Good or Exceeding per child across ALL 17 ELGs Areas Areas 4. PC Good ALL Areas – the percentage of ELGs at Good or Exceeding across ALL 17 ELGs 5. Good in ALL Areas? - Which pupils achieved 100.0% 2.2 12 100.0% 36 2.1 17 v ٧ 100% Good or Exceeding across ALL 17 ELGs? 1.8 31 14 82.4% 2.0 12 100.0% ٧ 100.0% γ 37 2.2 17 100.0% Y 2.2 12 GLD (Good Level of Development) 33.3% 6. Av Points GLD Areas - Average point per child 21 1.2 23.5% 1.3 4 4 across GLD (12) Early Learning Goals (i.e. an 35 2.1 17 100.0% Y 2.0 12 100.0% average of 2.0 indicates Good in all 12 ELGs. An 0.0% 17 1.0 0 1.0 0 0.0% average of 2.8 indicates mostly 3s with some 2s). 7. No Good GLD Areas - the number of GLD (12) ELGs where the child has achieved 2 or 3 8. PC Good GLD Areas - the percentage at Good or Exceeding across the GLD (12) ELGs **9. GLD Pupil?** - has the pupil achieved 100% Good or Exceeding across the 12 GLD ELGs? Y pupils are counted within the overall % for GLD

Markbook - EYF GLD Measures 2018 - Class 2A (2017/2018)

What do the Mean row calculations mean?

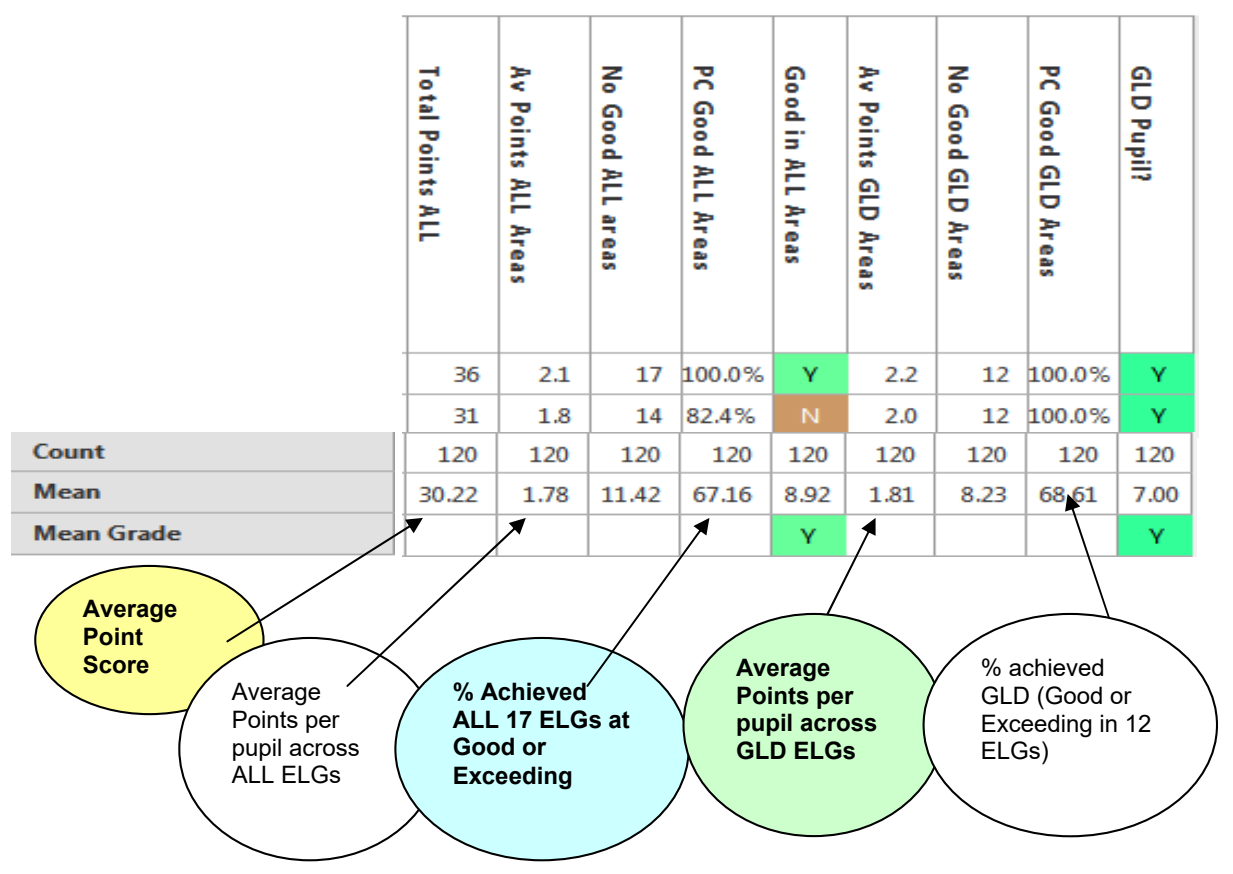

Please note that the Average calculations will alter when you are filtering the markbooks with additional contextual columns (i.e. Ever6, SEN etc.). If you have purchased our Integris Assessment package this year/term and would like instructions for filtering markbooks, please email <u>admin@cbict.org.uk</u> for a copy.

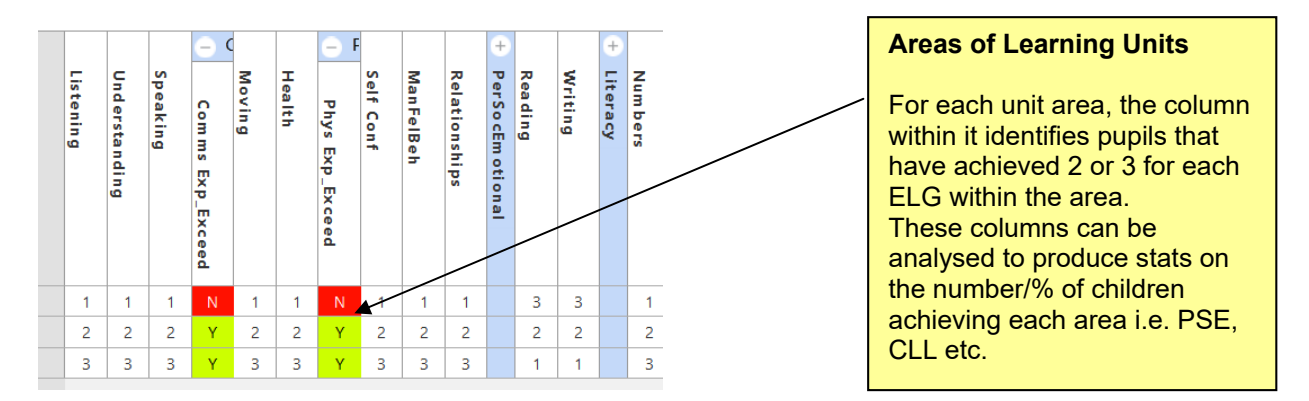

#### Using the markbooks – some tips!

**Sort a column** - **any** of the columns can be sorted in ascending or descending order. **Left click** on the header of the column of data you wish to sort and from the short menu that pops up, slide your cursor onto the option **Sort on column.** Repeat this step to reverse the order.

\*\*\*\*Good Level of Development Early Learning Goals (columns)

Listening; Understanding ;Speaking; Moving; Health; Self Confidence; Managing Feelings & Behaviour; Relationships; Reading; Writing; Numbers; Shape, Space & Measures

### Step 3 - Run simple EYF ELG/GLD reports for printing

**The Levels Analysis report** will calculate the overall GLD percentage and the overall percentage across all 17 Early Learning Goals for the whole cohort and for individual groups (i.e. PP, SEN, Aut/Spr/Sum born etc.)

#### • Percentage of GLD for 2019 for whole cohort and groups (simple report)

#### Go to: Modules > Reports > Assessment > Analysis > Levels Analysis

Next to Assessment Item box, click on Q twice and locate and select the EYF GLD Measures 2019 markbook (it should be under your My Assessment Plans folder – then EYF from 2014 folder – then a EYF GLD folder - if you have set up this markbook in Stage A. If another administrator has set up the markbook, look in the other users folder list and follow the same folder path)

The markbook should be in the folder as per the example below:

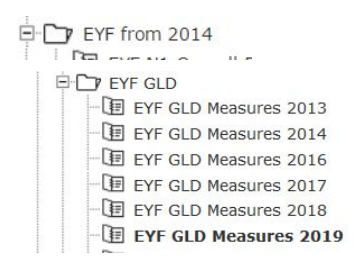

- From the list of columns, select **GLD Pupil?** and click OK
- Remove the tick for Levels Analysis otherwise you will get an odd result!
- If you want to see a list of pupils (GLD & Non GLD) leave tick in Student List otherwise remove tick
- Select Year Reception in the group name section

| Levels Analy    | rsis Report                                     |                       |                                      |                                             |                                                              | Save as Custom Report                          | 1    |
|-----------------|-------------------------------------------------|-----------------------|--------------------------------------|---------------------------------------------|--------------------------------------------------------------|------------------------------------------------|------|
| Main Title:     | Levels Analysis Report - Single Assessment Item |                       |                                      |                                             |                                                              |                                                |      |
| Page Footer:    |                                                 |                       |                                      |                                             |                                                              |                                                |      |
| Options         |                                                 |                       |                                      |                                             |                                                              |                                                |      |
| Assessment      | Item: EYF GLD Measures 2015/GLD Pupil?          |                       | Q                                    |                                             |                                                              |                                                |      |
| Assessment      | As At: 13 Jul 2015                              |                       |                                      |                                             |                                                              |                                                |      |
| Level Analysi   | is: This Level and Above 💌                      | Split by Gender       |                                      |                                             |                                                              |                                                |      |
| Student List:   | Divide At: Y 👻                                  | Include Points Values |                                      |                                             |                                                              |                                                |      |
| Student Selec   | ction                                           |                       |                                      |                                             |                                                              |                                                |      |
| Select Students | s by: Enrolled Group                            |                       |                                      |                                             | Separate Page for                                            | each: Sub-Groups 💌                             |      |
| Group Name      |                                                 | School Year           | Markbook Users                       |                                             | <b>X</b>                                                     | Q                                              |      |
| Year Reception  | 1                                               | 2014/2015             | Not Specified                        | ADMIN ADMIN                                 |                                                              |                                                |      |
|                 |                                                 |                       |                                      |                                             |                                                              |                                                |      |
| > CI            | lick Generate Repo                              | ort                   | If you war<br>Aut/Spr/S<br>and choos | nt % GLD for<br>um born and<br>se the group | your EverFSM (<br>more, click <b>Sep</b><br>from the drop-do | PP); SEN,<br><i>arate Page for</i><br>own menu | each |

#### Example of report:

#### Levels Analysis Report - Single Assessment Item

Assessment Item: EYF GLD Measures 2015/GLD Pupil? (13 Jul 2015)

| Students: 120 se | elected Students |                          |                    |                   | % GLD         |
|------------------|------------------|--------------------------|--------------------|-------------------|---------------|
|                  |                  | Level                    |                    | Frequency         |               |
|                  |                  | N                        |                    | 50 41.00          | $\mathbf{k}$  |
|                  |                  | Y                        |                    | 70 58.339         | %             |
|                  | A                | ssessment Item Statistic | s: (Including Zero | s; Excluding Null |               |
|                  |                  |                          | Count              | Mean              | Standard Dev. |
|                  |                  |                          | 120                | 7.0               | 5.94          |

Percentage of expected and above in ALL 17 Early Learning Goals for 2019 for whole cohort and groups

#### Go to: Modules > Reports > Assessment > Analysis > Levels Analysis

Next to Assessment Item box, click on <sup>Q</sup> twice and **locate and select** the EYF GLD Measures  $\triangleright$ 2019 markbook (it may be under you're my Assessment Plans folder if you have set up the markbook in Step 1 or in a folder belonging to another user who has completed Step 1 above) The markbook should be in the folder as below:

E-CLA Templates

- ⊡-- 🗁 EYF from 2014
  - EYF GLD Measures 2015
- From the list of columns, select GOOD in ALL Areas and click OK
- Remove the tick for Levels Analysis otherwise you will get an odd result!  $\triangleright$
- If you want to see a list of pupils leave tick in *Student List* otherwise remove tick ≻
- Select Year Reception in the group name section  $\triangleright$

| Levels Analys  | sis Report                              |                       |                              |                             |                                      | Save as Custom Report      |
|----------------|-----------------------------------------|-----------------------|------------------------------|-----------------------------|--------------------------------------|----------------------------|
| Main Title:    | Levels Analysis Report - Single Assessm | ent Item              |                              |                             |                                      |                            |
| Page Footer:   |                                         |                       |                              |                             |                                      |                            |
| Options        |                                         |                       |                              |                             |                                      |                            |
| Assessment I   | tem: EYF GLD Measures 2015/GLD Pu       | pil?                  | Q                            |                             |                                      |                            |
| Assessment A   | As At: 13 Jul 2015 📑                    |                       |                              |                             |                                      |                            |
| Level Analysis | s: This Level and Above 💌               | Split by Gender       |                              |                             |                                      |                            |
| Student List:  | Divide At: Y 👻                          | Include Points Values |                              |                             |                                      |                            |
| Student Select | tion                                    |                       |                              |                             |                                      |                            |
| elect Students | by: Enrolled Group                      |                       |                              |                             | Separate Page for each:              | Sub-Groups 💌               |
| roup Name      |                                         | School Year           | Markbook Users               |                             |                                      | Q                          |
| ear Reception  | 6)                                      | 2014/2015             | Not Specified                | ADMIN ADMIN                 |                                      |                            |
| > Cl           | ick <b>Generate</b> I                   | Report _              |                              |                             |                                      |                            |
|                |                                         |                       | If you want %<br>EverFSM (PP | Expected &<br>); SEN, Aut/s | Above in ALL ELG<br>Spr/Sum born and | is for your<br>more, click |

**Separate Page for each** and choose the group from the drop down menu

Example of report:

#### Levels Analysis Report - Single Assessment Item

Assessment Item: EYF GLD Measures 2015/Good in ALL Areas (13 Jul 2015)

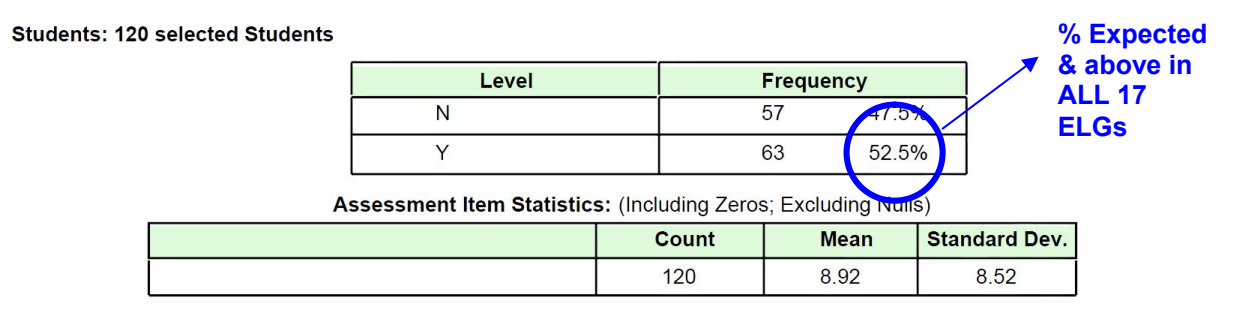

Follow Stage 6C - GLD Percentage Analysis for further interactive analysis options

### EYF Recording and Reporting for Integris Assessment HOW TO USE THE TRANSITION MATRIX with EYF 2019 Markbooks

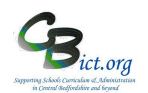

Use the Transition Matrix function alongside the ANALYSIS Questions

This example follows Q.1 from the EYF Analysis Questions Handout: **1. What number or % of children have /have not reached a Good Level of Development?** 

To replicate the data table overleaf for your own school's data, follow these steps:

1. Go to Assessment > Markbook > from the Markbooks list, select EYF GLD Measures 2019 markbook for Year Reception and click on the Transition Matrix button.

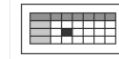

View a Transition Matrix for two Assessment Items

2. In the pop-up window, select **GLD Pupil?** in the *Vertical assessment item* drop-down menu, and then select **GLD Pupil?** again in the *Horizontal assessment item* column; > then click **Generate** > click Yes to the next prompt.

| Assessment Plan: EYF YR Speci | fic Termly Progres: Group Y        | R Amber |
|-------------------------------|------------------------------------|---------|
| Vertical Assessment Item:     | Please select                      | ~       |
| Vertical Assessment Values:   | <ul> <li>Current Values</li> </ul> |         |
|                               | O Values as at                     |         |
| Horizontal Assessment Item:   | Please select                      | ~       |
| Horizontal Assessment Values: | Current Values                     |         |
|                               | O Values as at                     |         |

You should now see a similar table on screen as per the example overleaf.

### EYF Recording and Reporting for Integris Assessment HOW TO USE THE TRANSITION MATRIX with EYF 2019 Markbooks

Interactive Transition Matrix table – showing numbers, percentages and hibernation tables

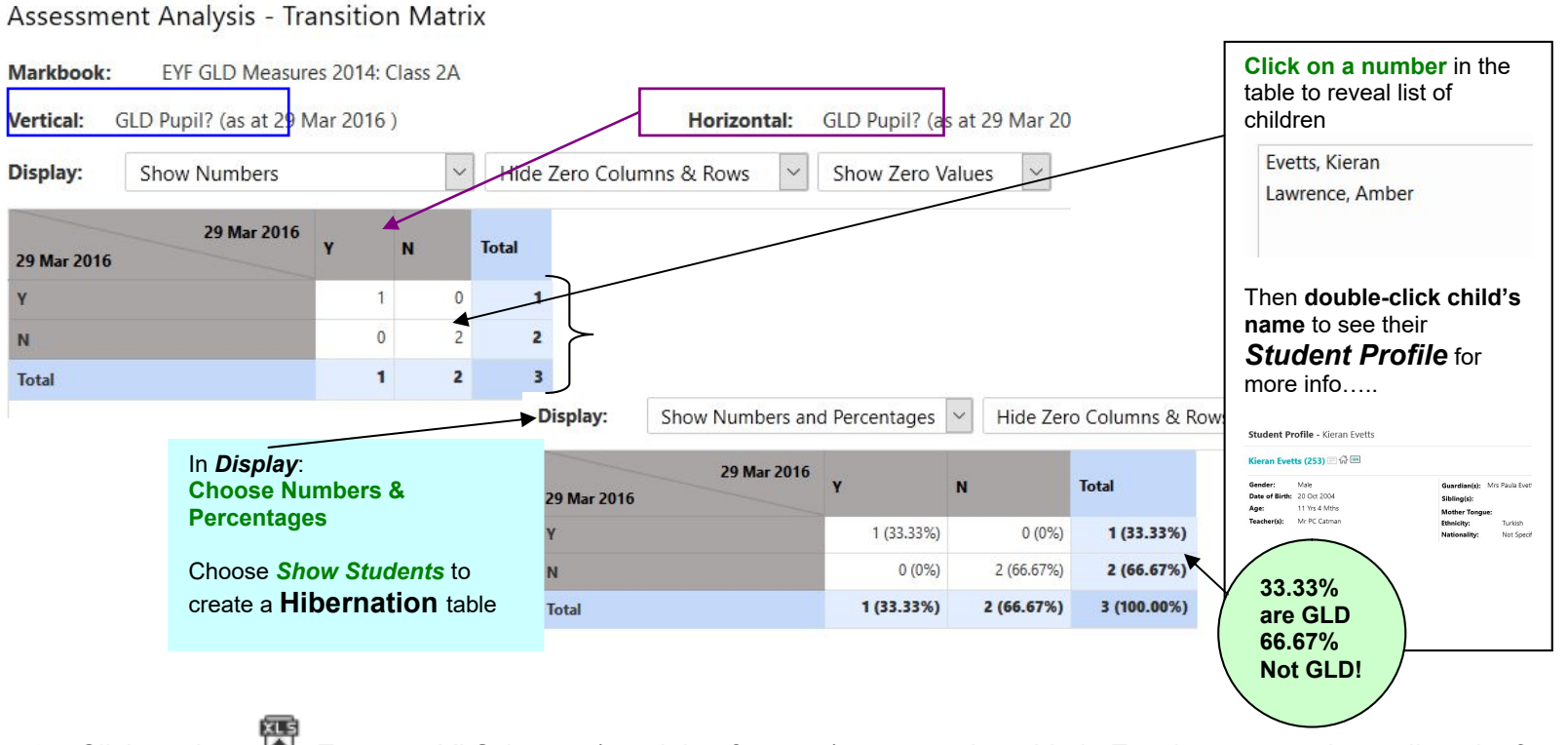

- 3. Click on the Export to XLS button (top right of screen) to paste the table in Excel you can then adjust the format etc. before you print.
- 4. Click on **BACK** to exit back to the list of markbooks.

Use the Transition Matrix to answer the EYF Analysis Questions for 2019

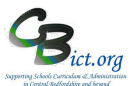

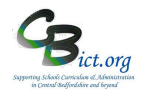

#### Stage 6C - Transition Matrix - Questions

Use the Transition Matrix tables to give you the answers to the analysis questions posed below for your EYF 2019 data as well as use the table interactively to see which pupils are behind the stats and produce Hibernation sheets!

**Follow the separate 'How to Use the Transition Matrix' Handout** to get the most out of this easy-touse function – turn the numbers into pupil names; print off the tables; access the student profile screen for more info on the pupil!

# Simply select the appropriate markbook and click on the Transition Matrix button > then select the appropriate column(s) as indicated below to find the answers to the questions!

| EYF ANALYSIS QU                                                                    | EYF ANALYSIS QUESTIONS using the Transition Matrix                                                                                                   |  |  |  |  |  |  |  |  |
|------------------------------------------------------------------------------------|----------------------------------------------------------------------------------------------------|--|--|--|--|--|--|--|--|
| ATTAINMENT                                                                         |                                                                                                    |  |  |  |  |  |  |  |  |
| 1. What number/% of children hav                                                   | ve /have not achieved a Good Level of Development?                                                                                                   |  |  |  |  |  |  |  |  |
| EYF Markbook to use                                                                | Choose following columns as examples:                                                                                                    |  |  |  |  |  |  |  |  |
| EYF GLD Measures 2019 Markbook<br>only                                             | <i>Vertical</i> : GLD Pupil?<br><i>Horizontal</i> : Select <b>same as for vertical column</b> (Say Yes to the prompt)                                |  |  |  |  |  |  |  |  |
| 2. What number/% of children have /hav                                             | ve not achieved at least Good in ALL ELGs?                                                                                                    |  |  |  |  |  |  |  |  |
| EYF GLD Measures 2019 Markbook<br>only                                             | <i>Vertical</i> : Good in ALL Areas<br><i>Horizontal</i> : Select <b>same as for vertical column</b> (Say Yes to the prompt)                         |  |  |  |  |  |  |  |  |
| 3. What is the number/% of children AT                                             | each outcome (1,2 or 3) for any ELG at end of Year R?                                                                                                |  |  |  |  |  |  |  |  |
| NC Early Years F 2019 (year R)<br>markbook<br>OR<br>EYF GLD Measures 2019 Markbook | Vertical: Any ELG column (eg. Reading )<br>Horizontal: Select same as for vertical column (Say Yes<br>to the prompt)<br>Repeat for other ELG columns |  |  |  |  |  |  |  |  |
| 4. How does attainment in one ELG cor                                              | npare with another at the end of Year R?                                                                                                    |  |  |  |  |  |  |  |  |
| NC Early Years F 2019 (Year R)<br>markbook<br>OR<br>EYF GLD Measures 2019 Markbook | Vertical: Any ELG column (eg. Reading )<br>Horizontal: Select another ELG column (e.g. Writing)<br>Repeat to compare other ELG columns               |  |  |  |  |  |  |  |  |

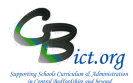

#### Using Multiple Assessment Items tool to calculate percentages for ALL ELGs

These instructions allow you to produce a **single percentages table** for ALL ELGs for the whole cohort or for groups (e.g. Ever FSM, SEN, EAL etc.)

Of course, you can select any combination or ALL the ELG columns from the NC Early Years F 2019 markbook to be calculated.

The table is interactive and allows you to view the pupils behind the numbers/% as well as convert the table into a Hibernation sheet showing pupil names instead of numbers/percentages.

You can also use the **EYF GLD Measures 2019** markbook for this analysis – if you do, you need to make sure that after the columns have been selected in point 5 below you ensure that *'number0194'* is the option selected in the **Report on Lookup Set** box before Table is clicked on in point 6.

## 1. Go to Modules > Assessment > Analysis > Multiple Assessment Items > click Start Analysis

5

#### Assessment Analysis

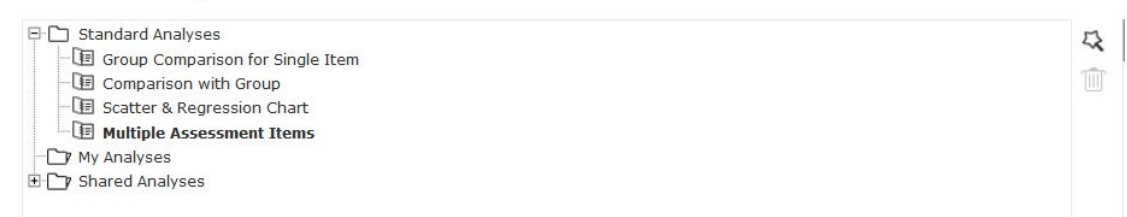

#### You will see the following screen:

| Assessment Levels Analysis - for Multiple Assessment Items                                                                                                    |                 |                   |                         | Save as Custo  | om Analysis |
|----------------------------------------------------------------------------------------------------|-----------------|-------------------|-------------------------|----------------|-------------|
| Labels                                                                                                    |                 |                   |                         |                |             |
| Main Title:         Assessment Levels Analysis - for Multiple Assessment Items           Page Footer:         Image: Content Content Conten |                 |                   |                         |                |             |
| Assessment Plan: NC Early Years F 2015(1) Assessment As At:                                                                                                    | Q               |                   |                         |                |             |
| Options           Show Numbers         Y         Hide Zero Columns         Y         Show Levels         Y                                                                                                    | Split by Gender |                   |                         |                |             |
| Student Selection Assessment Items                                                                                                    |                 |                   |                         |                |             |
| Select Students by: Enrolled Group                                                                                                    |                 |                   | Separate Page for each: | Enrolled Group | ~           |
| Group Name                                                                                                    | School Year     | Markbook Users    |                         |                | Q           |
| Year Reception                                                                                                    | 2014/2015       | Mr Phillip Catman |                         |                |             |
| 2A                                                                                                    | 2014/2015       | Mr Phillip Catman |                         |                |             |
| Year 3                                                                                                    | 2014/2015       | Mr Phillip Catman |                         |                |             |
|                                                                                                    |                 |                   |                         |                |             |

2. click the magnifying glass icon next to the Assessment Plan text box

you now need to find the NC Early Years F 2019 markbook, (Note: you need to open the folder of the user who 'OWNS' the plan, usually the Integris Administrator, so click on the + next to Other User's Folders and then on + again next to the user name for your Integris Administrator) then click on + next to Early Years then select NC Early Years F 2019 markbook (note: this is where the markbook should be located)

### **EYF Recording and Reporting for Integris Assessment Stage 6D - EYF Percentages Analysis**

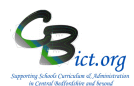

I NC Early Years F 2016

And click OK.

When the markbook is selected in the **Assessment Plan** text box, you should see a list of groups children that have been assigned to this markbook under **Student Selection**.

- 3. Select the Reception Year group
- 4. Now click on the Assessment Items tab

| Student Selection   | Assessment Items |             |
|---------------------|------------------|-------------|
| Select Students by: | Enrolled Group   |             |
| Group Name          |                  | School Year |

You will now see the list of ELG units – when you expand each by clicking on the + , the individual ELG columns are listed.

| Assessment Plan: N   | IC Early Years F | 2015(1)           | Q                        |
|----------------------|------------------|-------------------|--------------------------|
| Assessment As At:    |                  |                   | Show Group Mean          |
| Options              |                  |                   |                          |
| Show Numbers ~       | Hide Zero        | Columns 🖌 Show Le | vels 🔍 🗌 Split by Gender |
| Student Selection As | ssessment Iter   | ns                |                          |
| Assessment Item      | Include          | Lookup Set        | Lookup Values            |
| Communication        |                  |                   |                          |
| Listening            | $\checkmark$     | number0194        | , 1, 2, 3, A             |
| Understanding        | $\checkmark$     | number0194        | , 1, 2, 3, A             |
| Speaking             | $\checkmark$     | number0194        | , 1, 2, 3, A             |
| Phy-Dev              |                  |                   |                          |
| Moving               | $\checkmark$     | number0194        | , 1, 2, 3, A             |
| Health               | $\checkmark$     | number0194        | , 1, 2, 3, A             |
| PSED                 |                  |                   |                          |
| Self Conf            | $\checkmark$     | number0194        | , 1, 2, 3, A             |
| ManFelBeh            | $\checkmark$     | number0194        | , 1, 2, 3, A             |
| Relationships        |                  | number0194        | , 1, 2, 3, A             |
|                      |                  |                   |                          |

- 5. Click the Include box to select each of the ELG columns within each unit so that all are selected (or as many as you want to include in the table). You can click to close the unit before moving to the next one! Note: the Learning Characteristics unit isn't relevant so please ignore this unit.
- 6. When all the ELG columns are selected, click on **Table** (bottom right)

You should now see an initial table similar to the example overleaf.

### **EYF Recording and Reporting for Integris Assessment Stage 6D - EYF Percentages Analysis**

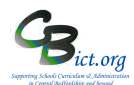

| Assessment Plan: NC Early Years Fou | undation 2015           |                     |   |       |      |
|-------------------------------------|-------------------------|---------------------|---|-------|------|
| Show Numbers V Hide Zero            | o Columns 🖌 Show Levels | ✓ □ Split by Gender |   |       |      |
| Level                               |                         |                     |   |       |      |
| Item                                | 1                       | 2                   | 3 | Total | Mean |
| Listening                           |                         | 15                  | 6 | 21    | 2.29 |
| Understanding                       |                         | 15                  | 6 | 21    | 2.29 |
| Speaking                            | 5                       | 11                  | 5 | 21    | 2.00 |
| Moving                              |                         | 17                  | 4 | 21    | 2.19 |
| Health                              |                         | 19                  | 2 | 21    | 2.10 |
| Self Conf                           | 6                       | 13                  | 2 | 21    | 1.81 |
| ManFelBeh                           |                         | 17                  | 4 | 21    | 2.19 |
| Relationships                       |                         | 20                  | 1 | 21    | 2.05 |
| Reading                             |                         | 18                  | 3 | 21    | 2.14 |
| Writing                             | 8                       | 12                  | 1 | 21    | 1.67 |

7. Select 'Show Numbers and % ' from the first drop-down menu to see a table similar to the example below.

Note: The '**Mean**" column displays the Average attainment for each ELG so that you can identify strengths and areas for improvement

| ssessment Plan: NC Early Years Foundation 2015 |                               |                   |         |           |            |  |  |  |  |
|------------------------------------------------|-------------------------------|-------------------|---------|-----------|------------|--|--|--|--|
| Show Numbers and 🖂 Hic                         | ie Zero Columns 💟 Show Levels | ∨ Split by Gender |         |           | ETT.<br>La |  |  |  |  |
| Level                                          | 1                             | 2                 | 3       | Total     | Mean       |  |  |  |  |
| Listening                                      |                               | 15 (71%)          | 6 (29%) | 21 (100%) | 2.29       |  |  |  |  |
| Understanding                                  |                               | 15 (71%)          | 6 (29%) | 21 (100%) | 2.29       |  |  |  |  |
| Speaking                                       | 5 (24%)                       | 11 (52%)          | 5 (24%) | 21 (100%) | 2.00       |  |  |  |  |
| Moving                                         |                               | 17 (81%)          | 4 (19%) | 21 (100%) | 2.19       |  |  |  |  |
| Health                                         |                               | 19 (90%)          | 2 (10%) | 21 (100%) | 2.10       |  |  |  |  |
| Self Conf                                      | 6 (29%)                       | 13 (62%)          | 2 (10%) | 21 (100%) | 1.81       |  |  |  |  |
| ManFelBeh                                      |                               | 17 (81%)          | 4 (19%) | 21 (100%) | 2.19       |  |  |  |  |
| Relationships                                  |                               | 20 (95%)          | 1 (5%)  | 21 (100%) | 2.05       |  |  |  |  |
| Reading                                        |                               | 18 (86%)          | 3 (14%) | 21 (100%) | 2.14       |  |  |  |  |
| Writing                                        | 8 (38%)                       | 12 (57%)          | 1 (5%)  | 21 (100%) | 1.67       |  |  |  |  |
| Numbers                                        |                               | 18 (86%)          | 3 (14%) | 21 (100%) | 2.14       |  |  |  |  |
| ShpSpcMeasure                                  |                               | 17 (81%)          | 4 (19%) | 21 (100%) | 2.19       |  |  |  |  |
| People                                         |                               | 20 (95%)          | 1 (5%)  | 21 (100%) | 2.05       |  |  |  |  |

There are a number of things you can do at this point:

- **PRINT the table** click on the formatting/printing icon (top right) to export the table into Excel for further
- Produce same number/% table for pupil groups i.e. EAL, SEN, etc. (see overleaf)
- Change any table to a Hibernation table showing pupil names (see overleaf)
- Interrogate the table interactively (see overleaf)

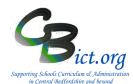

#### Produce same number/% table for pupil groups i.e. EAL, SEN, etc.

With the table displayed, click **BACK** to return to the initial set up screen

- Click the Student Selection tab
- Click the tickbox for **Separate Page for each** and select the group [i.e. Gender, SEN Stage, English as an Additional Language; EverFSM; etc.]

*– in the example below, date of birth is selected to eventually show 3 separate tables for autumn, spring and summer born pupils.* 

| Student Selection Assessment Items |             |                   |                         |                                     |
|------------------------------------|-------------|-------------------|-------------------------|-------------------------------------|
| Select Students by: Enrolled Group |             |                   | Separate Page for each: | Errolled Group                      |
| Group Name                         | School Year | Markbook Users    |                         | Sub-Groups                          |
| Year 3                             | 2014/2015   | Mr Phillip Catman |                         | Current Class<br>Current Year Group |
|                                    |             |                   |                         | Date of Birth<br>Gender             |

• Then click **Table** –you will find scroll arrows to take you to each table per group as they exist for your cohort. *In this example, table is grouped by gender.* 

| Paged By Gender : | Female |  |  | $\langle \rangle$ | 1 | Of 2 | $\bigcirc$ | » |
|-------------------|--------|--|--|-------------------|---|------|------------|---|
|-------------------|--------|--|--|-------------------|---|------|------------|---|

• To return the table back to a single whole cohort table, simple remove the tick for **Separate Page for** each

#### Change any table to a Hibernation table showing pupil names

Select Show Pupils from the first drop-down menu get a 'hibernation' sheet - to print this, click on
 to export it to Excel and print from there

| Level         1         2         3         Total           Item         Selicit 1         Selicit 2         Selicit 2                                                                                                    | Total |                                                              |                                                                                                    |                  |
|----------------------------------------------------------------------------------------------------|-------|--------------------------------------------------------------|----------------------------------------------------------------------------------------------------|------------------|
| Sante B Jame Lea B Jame Lea B Jame Lea B Jame Lea B Jame Lea B Jame Lea B Jame Lea D Jame Lea D Jam |       |                                                              | 2                                                                                                    | Level<br>1<br>em |
| Latening Particular Particular Pa | 21    | Jonne Las B<br>Granz D<br>Log M M<br>M physics p<br>Object 3 | Service B<br>Zee B<br>Calon H<br>Henrier M<br>Janaica M<br>Hong W<br>Helly P<br>Societ R<br>Henry S<br>After T<br>Henry M<br>Henry M<br>Martin J<br>Henry M<br>Henry M<br>H | steeling         |

#### Interrogate the table interactively

- Click on a cell to view all the children at that level (displayed on the right of the screen). From the list:
  - $\circ$  click on a child's name to view all the other ELG results for the child within the table
  - double-click the child's name to view their **Student Profile** window

| sessment Plan: NC Early Years Foundation 2015<br>Show Numbers and 🖉 Show Zero Values 🖉 Show Levels 🖉 Split by Gender |        |         |          |         |           |      |                                                                   |  |
|----------------------------------------------------------------------------------------------------|--------|---------|----------|---------|-----------|------|-------------------------------------------------------------------|--|
| Level                                                                                                    |        |         |          |         | 7.01      |      | Multiple Item Drilldown 🛛 🗙                                       |  |
| Item                                                                                                    | 74     |         | 2        | ,       | rotar     | Mean | The following students recorded                                   |  |
| Listening                                                                                                    | 0 (0%) | 0 (0%)  | 15 (71%) | 6 (29%) | 21 (100%) | 2.29 | assessment item NC Early Years<br>Foundation 2015 / Self Conf (as |  |
| Understanding                                                                                                    | 0 (0%) | 0 (0%)  | 15 (71%) | 6 (29%) | 21 (100%) | 2.29 | at 31 Mar 2016)                                                   |  |
| Speaking                                                                                                    | 0 (0%) | 5 (24%) | 11 (52%) | 5 (24%) | 21 (100%) | 2.00 | Martin, Harriet 1<br>Mawditt, Jessica 1                           |  |
| Moving                                                                                                    | 0 (0%) | 0 (0%)  | 17 (81%) | 4 (19%) | 21 (100%) | 2.19 | Monaghan,<br>Rorke 1                                              |  |
| Health                                                                                                    | 0 (0%) | 0 (0%)  | 19 (90%) | 2 (10%) | 21 (100%) | 2.10 | Paul, Toby 1<br>Paune Samuel 1                                    |  |
| Self Conf                                                                                                    | 0 (0%) | 6 (29%) | 13 (62%) | 2 (10%) | 21 (100%) | 1.81 | Peck, Holly 1                                                     |  |
| ManFelBeh                                                                                                    | 0 (0%) | 0 (0%)  | 17 (81%) | 4 (19%) | 21 (100%) | 2.19 |                                                                   |  |
| Relationships                                                                                                    | 0 (0%) | 0 (0%)  | 20 (95%) | 1 (5%)  | 21 (100%) | 2.05 |                                                                   |  |
| Reading                                                                                                    | 0 (0%) | 0 (0%)  | 18 (86%) | 3 (14%) | 21 (100%) | 2.14 |                                                                   |  |
| Writing                                                                                                    | 0 (0%) | 8 (38%) | 12 (57%) | 1 (5%)  | 21 (100%) | 1.67 |                                                                   |  |